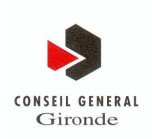

| Niveau de Dis | tribut | ion |
|---------------|--------|-----|
| Limité        |        | 2   |
| Interne       |        | 3   |
| Externe       | Х      | 4   |

# Annuaire Interne des Personnels v 1.0 Manuel d'Installation

(v1.6)

|        | Rédaction      |        | Compléments /<br>Vérification |        | Approbation |        | Diffusion |
|--------|----------------|--------|-------------------------------|--------|-------------|--------|-----------|
| Nom :  | Olivier CHATOR | Nom :  |                               | Nom :  |             | Nom :  |           |
| Date : | 04/01/2010     | Date : |                               | Date : |             | Date : |           |
| Visa : | OC             | Visa : |                               | Visa : |             | Visa : |           |
|        |                |        |                               |        |             |        |           |
|        |                |        |                               |        |             |        |           |

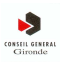

# 1. Historique et documents de référence

# 1.1. Historique

| Date       | Version | Nom            | Description                                                                                                    |  |
|------------|---------|----------------|----------------------------------------------------------------------------------------------------|--|
| 25/02/09   | S0F0    | Olivier CHATOR | Création du document                                                                                                    |  |
| 09/03/2009 | 1.1     | Olivier CHATOR | Intégration des envois de fiches agent modifiées selon le<br>paramétrage définit par la balise<br>« mailMappingChampsModifies » |  |
| 13/03/2009 | 1.2     | Olivier CHATOR | Ajout étape paramétrage Open LDAP pour AIP_CG33 (page 9, étape 3)                                                               |  |
| 23/04/2009 | 1.3     | Olivier CHATOR | Modification slapd.conf + installation structure d'annuaire vide                                                                |  |
| 06/05/2009 | 1.4     | Olivier CHATOR | Mise à jour suite à :                                                                                                    |  |
|            |         |                | Changement de JDK (1.4.2 vers 1.5)                                                                                              |  |
|            |         |                | Evolution des copies d'écran                                                                                                    |  |
|            |         |                | Démarrage sans les photos agent en Juin 2009                                                                                    |  |
| 05/06/2009 | 1.5     | Olivier CHATOR | Intégration doc d'installation de nos collègues des<br>Infrastructures (L. CHELET)                                              |  |
| 04/01/10   | 1.6     | Olivier CHATOR | Refonte globale                                                                                                    |  |
|            |         |                |                                                                                                    |  |

# 1.2. Documents de référence

| Document                                        | Nom                                             |
|-------------------------------------------------|-------------------------------------------------|
| Manuel d'exploitation du logiciel A.I.P v 1.0   | AIP v 1.0 - Manuel Exploitation (version).doc   |
| Manuel technique du logiciel A.I.P v 1.0        | AIP v 1.0 - Manuel Technique (version).doc      |
| Manuel d'administration du logiciel A.I.P v 1.0 | AIP v 1.0 - Manuel Administration (version).doc |
| Manuel de l'utilisateur du logiciel A.I.P v 1.0 | AIP v 1.0 - Manuel Utilisateur (version).doc    |
|                                                 |                                                 |

| Référence : AIP v 1.0 - Manuel Installation (v1.6).doc Page 2/32 |  |
|------------------------------------------------------------------|--|
|------------------------------------------------------------------|--|

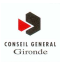

# Table de matières

| 1.                                                  | HISTORIQUE ET DOCUMENTS DE REFERENCE                                                                                                    | 2                                             |
|-----------------------------------------------------|----------------------------------------------------------------------------------------------------|-----------------------------------------------|
| 1.1.                                                | Historique                                                                                                    | 2                                             |
| 1.2.                                                | Documents de référence                                                                                                    | 2                                             |
| 2.                                                  | INTRODUCTION                                                                                                    | 5                                             |
| 2.1.                                                | Objectifs du document                                                                                                    | 5                                             |
| 3.                                                  | PHASE 1 – INFRASTRUCTURE TECHNIQUE AU CG33                                                                                                    | 6                                             |
| 3.1.                                                | Configuration matérielle                                                                                                    | 6                                             |
| 3.2.                                                | Initialisation de l'environnement système                                                                                                    | 6                                             |
| 3.3.                                                | Normalisation des installations de logiciels                                                                                                    | 6                                             |
| 3.4.                                                | Utilisation du logiciel Apache 2                                                                                                    | 7                                             |
| 4.                                                  | PHASE 2 – INSTALLATION DES LOGICIELS                                                                                                    | 9                                             |
| 4.1.                                                | Introduction                                                                                                    | 9                                             |
| 4.2.                                                | Les produits logiciels indispensables                                                                                                    | 9                                             |
| 4.3.                                                | Localisation des packages d'installation                                                                                                    | 9                                             |
| <b>4.4.</b><br>4<br>4                               | Pré requis 1 - Installation du JDK.4.1.Extraction à partir du package d'installation.4.2.Partie spécifique AIP                                                                                                    | <b>10</b><br>10<br>10                         |
| <b>4.5.</b><br>4<br>4<br>4<br>4                     | Pré requis 2 - Installation Tomcat.5.1.Extraction à partir du package d'installation.5.2.Partie spécifique AIP.5.3.Paramétrage technique.5.4.Vérification du lancement correct                                                                     | <b>11</b><br>11<br>11<br>11<br>12             |
| <b>4.6.</b><br>4<br>4                               | Pré requis 3 - Installation BerkeleyDB.6.1.Introduction.6.2.Extraction à partir du package d'installation                                                                                                    | <b>13</b><br>13<br>13                         |
| <b>4.7.</b><br>4<br>4<br>4<br>4<br>4<br><b>4.8.</b> | Pré requis 4 - Installation OpenLDAP.7.1.Extraction à partir du package d'installation.7.2.Paramétrage technique.7.3.Spécification du niveau de log OpenLDAP.7.4.Partie spécifique AIP.7.5.Vérification du lancement correctInstallation AIP V 1.0 | <b>13</b><br>13<br>14<br>17<br>18<br>18<br>18 |

| Référence : | AIP v 1.0 - Manuel Installation (v1.6).doc | Page 3/ <b>32</b> |
|-------------|--------------------------------------------|-------------------|
|             |                                            |                   |

| constill Giand | ан<br>2                                                      | AIP v 1.0 - Manuel Installation (v1.6).doc | Annuaire Interne |
|----------------|--------------------------------------------------------------|--------------------------------------------|------------------|
| 4.9.           | Paramétrage technique                                        |                                            | 19               |
| 4.10.          | Vérification de déploiement corre                            | ect                                        | 20               |
| 5.             | PHASE 3 - PARAMETRAGE I                                      | DE BASE OBLIGATOIRE                        | 23               |
| 5.1.           | Etape N°1 : Arrêtez tomcat                                   |                                            | 23               |
| 5.2.           | Etape N°2 : Paramétrage minimal                              |                                            | 23               |
| 5.3.           | Etape N°3 : Effacement manuel de f                           | fichiers                                   | 24               |
| 5.4.           | Etape N°4 : Créer le lien vers le mo                         | ntage réseau                               | 24               |
| 5.5.           | Etape N°5 : Relancez tomcat                                  |                                            | 24               |
| 6.             | PHASE 4 - VERIFICATIONS F                                    | POST-INSTALLATION                          | 25               |
| 6.1.           | Via la console Manager de Tomcat                             |                                            | 25               |
| 6.2.           | Via l'arborescence de fichier Tomca                          | at                                         | 25               |
| 6.3.           | Via les fichiers de log Tomcat                               |                                            | 26               |
| 6.4.           | Via l'application AIP_CG33 elle-mé                           | ême                                        | 27               |
| 7.             | PHASE 5 - DESINSTALLATIO                                     | DN                                         | 28               |
| 7.1.           | Désinstallation                                              |                                            | 28               |
| 7.1            | 1.1. Des pre-requis<br>1.2. De l'AIP via la console d'admini | stration Tomcat                            | 28<br>28         |
| 7.1            | 1.3. De l'AIP de manière manuelle                            |                                            | 29               |
| 8.             | PHASE 6 – VERIFICATIONS                                      | POST DESINSTALLATION                       | 30               |
| 8.1.           | Via la Console Manager de Tomcat                             |                                            | 30               |
| 8.2.           | Via les Fichiers de log Tomcat                               |                                            | 30               |
| 9.             | ANNEXE : INTERVENTION S                                      | UR LES DONNEES DE L'ANNUAIRE               | 31               |
| 9.1.           | Introduction                                                 |                                            | 31               |
| 9.2.           | L'outil JExplorer                                            |                                            | 31               |
| 9.3.           | Connexion au Ldap                                            |                                            | 31               |
| 9.4.           | Modification de données                                      |                                            | 32               |
| 9.5.           | Déconnexion                                                  |                                            | 32               |

| Référence : | AIP v 1.0 - Manuel Installation (v1.6).doc | Page | 4/ <b>32</b> |
|-------------|--------------------------------------------|------|--------------|
| -           |                                            |      |              |

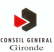

## 2. Introduction

# 2.1. Objectifs du document

L'Annuaire Interne des Personnels (désigné par l'acronyme A.I.P.) s'inscrit dans le cadre du projet global « Annuaires du CG33 » qui regroupe également les annuaires applicatifs internes et externes (SSO).

Dans ce contexte, le présent document vise à décrire tous les aspects techniques relatifs à l'installation et la désinstallation du logiciel A.I.P. en v 1.0. ainsi qu'à la description des méthodes de vérification que ces évènements ce sont bien déroulés.

| Référence : | AIP v 1.0 - Manuel Installation (v1.6).doc | Page 5/ <b>32</b> |
|-------------|--------------------------------------------|-------------------|
|             |                                            |                   |

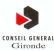

# 3. Phase 1 – Infrastructure technique au CG33

## 3.1. Configuration matérielle

| Composants              | Produit                                                  |                                                     |  |  |
|-------------------------|----------------------------------------------------------|-----------------------------------------------------|--|--|
|                         | Serveur :                                                | serveur                                             |  |  |
|                         | IP :                                                     | 0.0.0.0                                             |  |  |
| Infrastructuro          | Туре:                                                    | machine Virtuelle VMware sur le cluster VMWARE CG33 |  |  |
| Innastructure           | Caractéristiques :                                       | 1 processeur 2,66GHz/                               |  |  |
|                         |                                                          | 4 Mo de cache                                       |  |  |
|                         |                                                          | 4 Go de RAM                                         |  |  |
| Système d'exploitation  | RedHat Entreprise 5.1                                    | GNU/Linux SMP x86_64 2.6.18-128.1.1.el5             |  |  |
| Serveur http            | Apache 2.2.11 / Tomcat 6.0.20                            |                                                     |  |  |
| Serveur d'applications  | Tomcat 6.0.20 / OpenIdap 2.0.27, BerkeleyDatabase 4.2.52 |                                                     |  |  |
| J2EE : Plate-forme Java | jdk 1.6. 0_16 (Compilé AMD 64 bits)                      |                                                     |  |  |

# 3.2. Initialisation de l'environnement système

- 1) Création d'un serveur de type machine virtuelle VMware dédié depuis VCenter (Modèle : **RHEL 5.x 64 bits**).
- 2) Création de groupes tomcat, appli et openIdap, ce qui donne dans le /etc/group :

tomcat:x:501:aip,expl appli:x:1000:tomcat,daemon,nagios,expl openIdap:x:502:aip

3) Création des utilisateurs aip, tomcat et openIdap, ce qui donne dans le /etc/passwd :

tomcat:x:501:501:Serveur Tomcat:/opt/tomcat:/bin/bash openIdap:x:502:502:Serveur OpenLdap:/opt/openIdap:/bin/bash aip:x:1001:1000::/home/aip:/bin/bash

# 3.3. Normalisation des installations de logiciels

Les logiciels sont installés dans /opt. Pour chacun d'eux, des liens symboliques sont créés.

| lrwxrwxrwx | 1  | root     | root     | 12   | mai  | 28   | 2009  | apache2 -> httpd-2.2.11          |
|------------|----|----------|----------|------|------|------|-------|----------------------------------|
| drwxr-xr-x | 9  | tomcat   | tomcat   | 4096 | oct  | 30   | 11:03 | apache-tomcat-6.0.20             |
| lrwxrwxrwx | 1  | root     | root     | 9    | mai  | 28   | 2009  | berkeleydb -> db-4.2.52          |
| drwxr-xr-x | 6  | root     | root     | 4096 | mai  | 28   | 2009  | db-4.2.52                        |
| drwxr-xr-x | 14 | root     | root     | 4096 | mar  | 12   | 2009  | httpd-2.2.11                     |
| lrwxrwxrwx | 1  | root     | root     | 11   | déd  | c 14 | 13:27 | / jdk -> jdk1.6.0_16             |
| drwxr-xr-x | 10 | root     | root     | 4096 | sep  | 23   | 15:06 | jdk1.6.0_16                      |
| lrwxrwxrwx | 1  | openldap | openldap | 15   | mai  | 28   | 2009  | openldap -> openldap-2.0.27      |
| drwxr-xr-x | 11 | openldap | openldap | 4096 | aoÃ> | » 21 | 10:09 | 0 openldap-2.0.27                |
| lrwxrwxrwx | 1  | root     | root     | 22   | oct  | 30   | 11:33 | tomcat -> ./apache-tomcat-6.0.20 |

#### A Noter :

- Le JDK est téléchargé en version binaire « instalable » depuis le site de Sun, en version 64 bits optimisé pour processeur AMD. En effet, AMD est le processeur identifié sur les machines virtuelles VM WARE
- Le logiciel TOMCAT est à la dernière révision de la version 6.0. La version 6.0.20 est validée pour les environnements de production. Elle fonctionne avec Java 1.5 ou supérieur.

| Référence : AIP v 1.0 - Manuel Installation (v1.6).doc Page 6/32 | 2 |
|------------------------------------------------------------------|---|
|------------------------------------------------------------------|---|

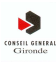

#### 3.4. Utilisation du logiciel Apache 2

Le logiciel APACHE 2 est compilé avec les options suivantes :

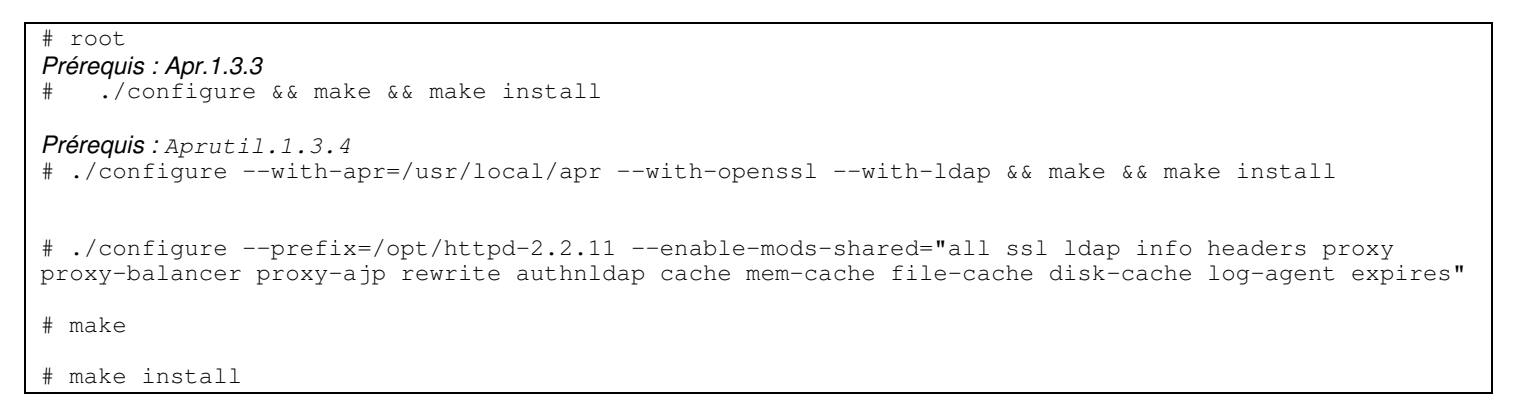

Les modules non utilisés seront désactivés dans le fichier /opt/apache2/conf/httpd.conf

On procède à l'nstallation du connecteur AJP **tomcat-connector-1.2.27** (compilé à partir des sources). Le connecteur AJP (ou mod\_jk) permet la redirection des flux http et https entre le serveur apache et le serveur tomcat comme indiqué dans le schéma suivant :

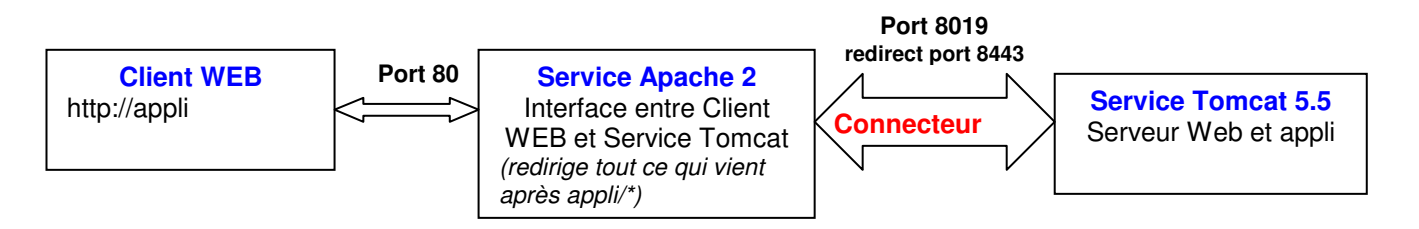

```
# (root)
# cd ./native
# ./configure --prefix=/opt/httpd-2.2.11/tomcat-connector-1.2.27 --with-apxs =/opt/httpd-
2.2.11/bin/apxs --with-gnu-ld --with-java-home=/opt/jdk
--enable-shared --enable-EAPI
# make
# libtool --mode=finish /opt/httpd-2.1.11/modules
```

Modification du fichier /opt/apache2/conf/httpd.conf pour prendre en compte le module mod\_ik (le connecteur).

| Ajout du fichier /opt/apache2/conf/mod_jk.conf<br>(user et group tomcat :tomcat) |  |
|----------------------------------------------------------------------------------|--|
| <ifmodule jk_module=""><br/>include conf/mod_jk.conf<br/></ifmodule>             |  |
| loadModule jk_module modules/mod_jk.so                                           |  |
| # httpd.conf<br>listen 80                                                        |  |

# mod\_jk.conf
# Where to find workers.properties
JkWorkersFile conf/workers.properties

Référence :

AIP v 1.0 - Manuel Installation (v1.6).doc

7/32

CONSELL GENERAL Gironde

```
# Send SSL key
# JkOptions +ForwardKeySize +ForwardURICompat -ForwardDirectories
# Where to put jk shared memory
JkShmFile logs/mod_jk.shm
# Size Mb
JkShmSize 1
# Where to put jk logs
JkLogFile logs/mod_jk.log
# Set the jk log level [debug/error/info]
JkLogLevel info
# Select the timestamp log format
JkLogStampFormat "[%a %b %d %H:%M:%S %Y]"
JkRequestLogFormat "%w %V %T"
```

Ajout du fichier /opt/apache2/conf/worker.properties : (user et group tomcat :tomcat)

```
# worker.properties
# Define 1 real worker using ajp13
worker.list=worker1
# Set properties for worker1
worker.worker1.type=ajp13
worker.worker1.host=localhost
worker.worker1.port=8019
```

Le paramétrage technique de Tomcat qui lui permet d'utiliser modjk est présenté au chapitre suivant.

| Référence : | AIP v 1.0 - Manuel Installation (v1.6).doc | Page 8/ <b>32</b> |
|-------------|--------------------------------------------|-------------------|

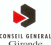

# 4. Phase 2 – Installation des logiciels

# 4.1. Introduction

Les opérations d'installation décrites ici sont destinées à un serveur Linux. Pour un serveur Windows, chaque logiciel de type « pré-requis » possèdent son propre installeur automatique que l'on utilisera.

#### 4.2. Les produits logiciels indispensables

Pour pouvoir être exécuté de manière satisfaisante, le logiciel A.I.P. v 1.0 nécessite de disposer, sur le serveur (machine virtuelle Linux par exemple avec 4Go de RAM si possible) qui l'héberge :

- 1) D'un serveur d'application web de type Tomcat en version 6.0.20 à minima (racine d'installation : CATALINA\_HOME)
- 2) D'un JDK 1.6 (les composants logiciels ayant été compilés avec la version 1.6.0-16)
- 3) D'un accès à l'annuaire LDAP qui héberge les données de l'annuaire lui-même. <u>On parle bien ici d'un accès</u>, car il n'est pas obligatoire que le serveur LDAP soit lui-même installé sur le même serveur à partir du moment où le LDAP est accessible via une url de la forme **Idap://serveur :port**. A titre d'illustration, nous avons réalisé les développements sur un serveur **OpenLDAP 2.0.27**

#### On considère dans tout ce qui suit que tous ces pré-requis sont remplis

#### 4.3. Localisation des packages d'installation

Tous les packages nécessaires à l'installation (<u>hors JDK 1.6.0-16 que l'on considère comme aisément accessible</u> <u>sur le site de Sun</u> en cliquant <u>ici</u> ) sont disponibles sur le serveur linux de VA (**serveur** au CG33) sous le répertoire /home/aip/install :

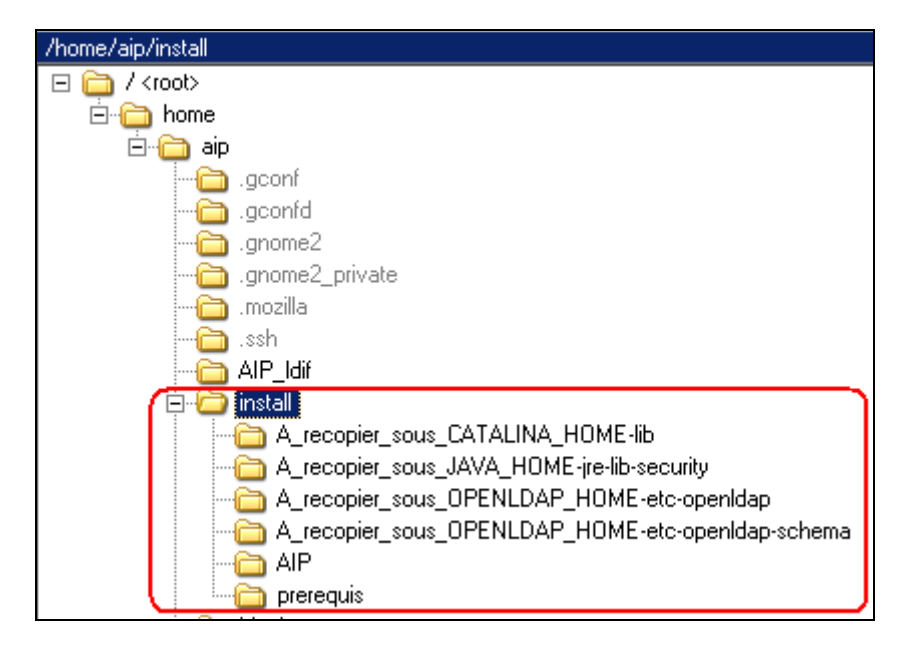

|  | Référence : | AIP v 1.0 - Manuel Installation (v1.6).doc | Page | 9/ <b>32</b> |  |
|--|-------------|--------------------------------------------|------|--------------|--|
|--|-------------|--------------------------------------------|------|--------------|--|

| Répertoire                                            | Contenu                                                                                                    | Commentaire                                                                                                    |
|-------------------------------------------------------|----------------------------------------------------------------------------------------------------|----------------------------------------------------------------------------------------------------|
| AIP                                                   | AIP_CG33.tar.gz<br>axis.tar.gz                                                                                                    | Webapp de l'IHM de consultation AIP<br>Webapp des Web Services AIP                                                  |
| prerequis                                             | apache-tomcat-6.0.20.tar.gz<br>db-4.2.52.tar.gz<br>openIdap-2.0.27.tar.gz                                                                                                    | Tomcat 6.0.20<br>BerkeleyDB (utilisé par OpenLDAP)<br>OpenLDAP 2.0.27                                               |
| A_recopier_sous_CATALINA_HOME-<br>lib                 | activation-1.1.jar<br>commons-dbcp-1.2.2.jar<br>jsp-api.jar<br>ojdbc5.jar<br>xercesImpl.jar<br>commons-collections-3.2.1-<br>bin.jar<br>commons-pool-1.5.2-bin.jar<br>mail.jar<br>servlet-api.jar<br>xml-apis.jar | packages java à recopier sous<br><b>\${CATALINA_HOME}/lib</b><br>une fois que Tomcat aura été installé              |
| A_recopier_sous_JAVA_HOME-jre-lib-<br>security        | local_policy.jar<br>US_export_policy.jar                                                                                                    | Packages java de cryptographie à recopier sous<br><b>\${JAVA_HOME}/jre/lib/security</b><br>une fois le JDK installé |
| A_recopier_sous_OPENLDAP_HOME-<br>etc-openIdap        | slapd.conf                                                                                                    | Fichier à recopier sous<br><b>\${LDAP_HOME}/etc/openIdap</b><br>une fois OpenLDAP installé                          |
| A_recopier_sous_OPENLDAP_HOME-<br>etc-openIdap-schema | inetorgperson.schema                                                                                                    | Fichier à recopier sous<br><b>\${LDAP_HOME}/etc/openIdap/schema</b><br>une fois OpenLDAP installé                   |

On notera que les sous-répertoires de /home/aip/install contiennent :

# 4.4. Pré requis 1 - Installation du JDK

# 4.4.1. Extraction à partir du package d'installation

On utilise ici la procédure standard définie en lien avec les collègues des infrastructures où **\${JAVA\_HOME}** pointe vers le lien symbolique /**opt/jdk**. Il n'y a pas de particularités à signaler pour cette étape d'installation standard d'un JDK.

#### Vérification file system :

La distribution du jdk doit être présente sous **\${JAVA\_HOME}** 

# 4.4.2. Partie spécifique AIP

Dans le cadre pur de l'AIP, on peut dès à présent procéder à la recopie des fichiers de la distribution d'installation, répertoire **A\_recopier\_sous\_JAVA\_HOME-jre-lib-security**, vers le répertoire cible du JDK **\${JAVA\_HOME}/jre/lib/security** 

| Référence : | AIP v 1.0 - Manuel Installation (v1.6).doc | Page | 10/ <b>32</b> |
|-------------|--------------------------------------------|------|---------------|

## 4.5. Pré requis 2 - Installation Tomcat

#### 4.5.1. Extraction à partir du package d'installation

Enchainez les opérations suivantes une fois connecté avec l'utilisateur tomcat (groupe tomcat) :

- 1) Se placer sous /opt
- 2) Lancez la commande cp /home/aip/install/prerequis/apache-tomcat-6.0.20.tar.gz .
- 3) Lancez la commande gzip -d apache-tomcat-6.0.20.tar.gz
- 4) Lancer la commande tar xvf apache-tomcat-6.0.20.tar
- 5) Supprimez le fichier jakarta-tomcat-6.0.20.tar
- 6) Vérifier (ou créer) le lien /opt/tomcat qui pointe vers /opt/apache-tomcat-6.0.20

drwxr-xr-x 9 tomcat tomcat 4096 oct 30 11:03 apache-tomcat-6.0.20 lrwxrwxrwx 1 root root 22 oct 30 11:33 tomcat -> ./apache-tomcat-6.0.20

Vérification file system : La distribution Tomcat doit être présente sous \${CATALINA\_HOME}

# 4.5.2. Partie spécifique AIP

Dans le cadre pur de l'AIP, on peut dès à présent procéder à la recopie des fichiers de la distribution d'installation, répertoire **A\_recopier\_sous\_CATALINA\_HOME-lib**, vers le répertoire cible **\${CATALINA\_HOME}/lib** 

# 4.5.3. Paramétrage technique

On enchaîne les opérations suivantes :

1) Génération de la clé RSA de l'utilisateur tomcat (nécessaire pour le fonctionnement du connecteur modjk)

```
# su - tomcat
$ keytool -genkey -alias tomcat -keyalg RSA
mdp et keystore : tomcat
nom : tomcat
UO : dsi
Org : cg33
Ville : bordeaux
Prov : gironde
Pays : fr
```

2) Modification du fichier /opt/tomcat/conf/server.xml pour changer le port TCP pour l'écoute AJP en 8019

3) Modification du fichier /opt/tomcat/conf/server.xml pour « tuner » le serveur tomcat

```
<!-- Define a SSL HTTP/1.1 connector on port 8443 -->
        <Connector port="8443" maxHttpHeaderSize="8192"
        maxThreads="400" minSpareThreads="25" maxSpareThreads="75"
        maxKeepAliveRequests="100" connectionTimeout="20000"
        enableLookups="false" disableUploadTimeout="true"
        clientAuth="false" sslProtocal="TLS" />
        <Host name="localhost" appBase="webapps"
        unpackWARs="true" autoDeploy="false"
        xmlValidation="false" xmlNamespaceAwre="false">
```

| Référence : | AIP v 1.0 - Manuel Installation (v1.6).doc | Page 11/ <b>32</b> |
|-------------|--------------------------------------------|--------------------|
|-------------|--------------------------------------------|--------------------|

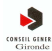

4) Ajout d'un lien symbolique pour la library /**opt/jdk/lib/tools.jar** dans /**opt/tomcat/common/lib**/ pour que les compilations dynamiques des modules jsp. *Alternativement on aurait pu ajouter une variable d'environnement CLASSPATH.* 

```
# su - tomcat
```

```
$ cd /opt/tomcat/common/lib/
$ ln - /opt/jdk/lib/tools.jar tools.jar
```

5) Ajout du fichier /opt/tomcat/bin/setenv.sh (user et group tomcat :tomcat) Outre la définition des "HOME" JAVA et TOMCAT, on paramètre les ressources mémoire allouées à JAVA / TOMCAT pour éviter les plantages lors des compilations dynamiques (Exception : No heap memory).

```
# setenv.sh
JAVA_HOME=/opt/jdk
CATALINA_HOME=/opt/tomcat
JAVA_OPTS="-Xms512M -Xmx512M"
```

Export JAVA\_HOME CATALINA\_HOME JAVA\_OPTS

6) Mise en place des scripts de démarrage

- /etc/init.d/tomcat
- /etc/init.d/httpd

7) Mise en service des démon tomcat et httpd avec la commande chkconfig pour démarrage automatique.

```
# (root)
# chkconfig --add tomcat
# chkconfig --list tomcat
# chkconfig --add httpd
# chkconfig --list httpd
```

# 4.5.4. Vérification du lancement correct

Suite aux opérations ci-dessus, on procède au démarrage des services httpd et tomcat (java) avec vérification :

```
(root)
 service tomcat start
# service tomcat status
   running in normal mode
                             [ OK ]
   java (pid xxxx) en cours d'exécution .....
# ps -ef |grep tomcat
                                          -Xms513M -Xmx521M ...... ...... start
/opt/jdk/bin/java -Djava.util..............
# service httpd start
# service httpd status
apache2 status :
httpd (pid xxxx xxxx xxxx xxx xxx ) en cours d'exécution ....
# netstat -an | grep LISTEN | grep 80
           :::80
                                           :::*
       0
                                                           LISTEN
tcp 0
tcp 0
       0
           :::8080
                                           :::*
                                                            LISTEN
tcp 0 0
           :::8019
                                           :::*
                                                            LISTEN
```

Il est également possible de lancer la commande **ps -ef | grep catalina | grep -v grep** pour obtenir une ligne de la forme :

| Référence : AIP v 1.0 - Manuel Installation (v1.6).doc Page 12/ <b>32</b> |
|---------------------------------------------------------------------------|
|---------------------------------------------------------------------------|

```
oc246931010:18pts/200:00:27/usr/local/jdk/bin/java -Djava.endorsed.dirs=/home/oc/tomcat/common/endorsed-classpath/usr/local/jdk/lib/tools.jar:/home/oc/tomcat/bin/bootstrap.jar:/home/oc/tomcat/bin/com-classpathmons-logging-api.jar-Dcatalina.base=/home/oc/tomcat-Dcatalina.home=/home/oc/tomcat -Djava.io.tmpdir=/home/oc/tomcat/temporg.apache.catalina.startup.Bootstrapstart
```

# 4.6. Pré requis 3 - Installation BerkeleyDB

#### 4.6.1. Introduction

L'installation de ce logicielle est impérative pour OpenLDAP. On doit donc réaliser 2 étapes d'installation et dans cet ordre :

- Etape 1 : BerkeleyDB
- Etape 2 : OpenLDAP

# 4.6.2. Extraction à partir du package d'installation

On enchaine les opérations suivantes en tant que user root :

- 1) Créer un répertoire d'installation /opt/db-4.2.52\_install et vous y placer
- 2) Lancez la commande cp /home/aip/install/prerequis/db-4.5.20.tar.gz .
- 3) Lancez la commande gzip –d db-4.5.20.tar.gz
- 4) Lancer la commande tar xvf db-4.5.20.tar (un répertoire db-4.2.52 est créé à la racine)
- 5) Supprimez le fichier /opt/ db-4.2.52\_install/db-4.5.20.tar
- 6) Lancez la commande cd db-4.2.52/build\_unix
- Zincez la commande ../dist/configure --prefix=/opt/ db-4.2.52 --enable-java où l'option --prefix désigne le répertoire cible d'installation de BerkeleyDB
- 8) Lancez la commande make
- 9) Lancez la commande make install
- 10) Supprimer le répertoire /opt/db-4.2.52\_install et tout ce qu'il contient
- 11) Vérifier (ou créer) le lien /opt/berkeleydb qui pointe vers /opt/ db-4.2.52

| lrwxrwxrwx 1 root  | root | 9    | berkeleydb -> db-4.2.52 |
|--------------------|------|------|-------------------------|
| drwxr-xr-x 14 root | root | 4096 | db-4.2.52               |

#### Vérification file system :

La distribution BerkeleyDB doit être présente sous \${BERKELEY\_HOME} qui vaut /opt/berkeleydb

# 4.7. Pré requis 4 - Installation OpenLDAP

# 4.7.1. Extraction à partir du package d'installation

On enchaine les opérations suivantes en tant que user root :

- 1) Placez-vous sous /opt et créer un répertoire /opt/oldap\_install
- 2) Lancer la commande cd /opt/oldap\_install
- 3) Lancez la commande cp /home/aip/install/prerequis/openIdap-2.0.27.tar .
- 4) Lancer la commande tar xvf openIdap-2.0.27.tar (un répertoire openIdap-2.0.27)
- 5) Supprimer le fichier /home/oc/openIdap-2.0.27.tar
- 6) Lancez la commande cd openIdap-2.0.27
- 7) Lancez la commande export HOME\_LDAP=/opt/openIdap-2.0.27
- 8) Lancez la commande export LDFLAGS=-L/opt/berkeleydb/lib
- 9) Lancez la commande export CPPFLAGS=-I/opt/berkeleydb/include
- 10) Lancez la commande ./configure --prefix=/opt/openIdap-2.0.27

| Référence : | AIP v 1.0 - Manuel Installation (v1.6).doc | Page | 13/ <b>32</b> |  |
|-------------|--------------------------------------------|------|---------------|--|
|-------------|--------------------------------------------|------|---------------|--|

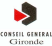

- 11) Lancez la commande **make depend**
- 12) Lancez la commande make
- 13) Lancez la commande make install
- 14) Supprimer le répertoire /opt/oldap\_install et tout ce qu'il contient

#### Vérification file system :

La distribution Open LDAP doit être présente sous \${LDAP\_HOME} (qui vaut /opt/openIdap)

#### 4.7.2. Paramétrage technique

On rappelle que l'on créé plus haut un compte et un groupe local sont créés pour le service ldap :

```
# root
# useradd -u 502 -d /opt/openldap openldap
# chown -R openldap:openldap /opt/openldap-2.0.27
```

#### On procède également à la création du script d'initialisation /etc/init.d/openIdap

```
#!/bin/sh
 Init file for ldap server deamon (slapd and slurpd).
#
#
 chkconfig: 2345 93 93
#
# description: LDAP Lightweight Directory Access Protocol Server.
# processname: slapd
 config: /etc/openldap/slapd.conf
 pidfile: /var/run/slapd.pid
# Laurent CHELET CG33/DGAF/DSI/BASIR
# Modified 20090603
# Source function library.
 /etc/rc.d/init.d/functions
# Source networking configuration.
 /etc/sysconfig/network
# Check that networking is up.
[ ${NETWORKING} = "no" ] && exit 0
RETVAL=0
prog="slapd"
owner="openldap"
lockfile="/var/lock/subsys/$prog"
pidfile="/var/run/$prog.pid"
THEPORT=0000
HOME_OPENLDAP="/opt/openldap"
CONFFILE="$HOME_OPENLDAP/etc/openldap/slapd.conf"
start()
           {
     # Start daemons.
     SHUTDOWN_PORT=`netstat -vatn|grep LISTEN|grep $THEPORT |wc -l`
     if [ $SHUTDOWN_PORT -ne 0 ]; then
         echo "$prog already started"
         else
         echo -n "Starting $prog :"
         echo
         su $owner -c "$HOME_OPENLDAP/libexec/$prog -h ldap://$HOSTNAME:$THEPORT -f $CONFFILE"
         RETVAL=$?
         [ $RETVAL -eq 0 ] && {
                         touch $lockfile
                         ps -C $prog -o pid= > $pidfile
                         success $prog
```

```
Référence :
```

constil Giniral Gironde

15/**32** 

```
}
         echo -n "$prog stated in normal mode"
      fi
      return $RETVAL
}
stop()
         {
         # Stop daemons.
         echo -n "Shutting down $prog:"
         killproc $prog
         RETVAL=$?
         [ $RETVAL -eq 0 ] && {
                          rm -f $lockfile
                          rm -f $pidfile
                          }
         return $RETVAL
}
reload() {
       #Reload
       echo -n "Reloading $prog..."
       if [ -e $pidfile ]; then
kill -HUP `cat $pidfile`
        RETVAL=$?
        return $RETVAL
       else
       echo " failure. $pidfile not present"
       fi
}
etat() {
       # Status
       SHUTDOWN_PORT=`netstat -vatn|grep LISTEN|grep $THEPORT|wc -l`
       if [ $SHUTDOWN_PORT -eq 0 ]; then
         echo -n "$prog stopped"
         echo
       else
         echo -n "$prog is running"
         echo
         status $prog
         fi
         return $RETVAL
}
case "$1" in
start)
 start
 echo
;;
stop)
stop
 echo
;;
restart)
stop $$ sleep 3
echo
start
echo
;;
reload)
reload
echo
;;
status)
 etat
 echo
;;
*)
echo "Usage: $0 {start|stop|restart|reload|status}"
exit 1
esac
  Référence :
                           AIP v 1.0 - Manuel Installation (v1.6).doc
                                                                                  Page
```

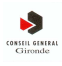

exit \$RETVAL

#### On met finalement en service le démon openIdap avec la commande chkconfig pour un démarrage automatique.

- (root) #
- # chkconfig --add openldap
  # chkconfig --list openldap
- # service openIdap start

| ſ | Référence : | AIP v 1.0 - Manuel Installation (v1.6).doc | Page 16/ <b>32</b> |
|---|-------------|--------------------------------------------|--------------------|

# 4.7.3. Spécification du niveau de log OpenLDAP

Il est possible d'activer les logs OpenLDAP qui sont désactivés par défaut.

- 1) Editer le fichier /opt/openIdap/etc/openIdap/slapd.conf et ajouter à la fin : # Niveau de Log opendIap loglevel 256
- 2) Editer le fichier /etc/syslog.conf et ajouter à la fin : # Log slapd opendlap local4.\* -/var/log/slapd.log
- 3) Relancer syslog : /etc/init.d/syslog restart
- 4) Relancer openIdap : /etc/init.d/syslog restart

#### Pour info :

Niveaux de log OpenLDAP :

| number | hex-value | log-name | Logging description                                                                 |
|--------|-----------|----------|-------------------------------------------------------------------------------------|
| -1     | 0×FFFF    |          | enable all logging                                                                  |
| 0      | 0×0000    | -        | logging inhibited - no logging occurs including critical errors. Not recommended.   |
| 1      | 0×1       | ad       | trace function calls                                                                |
| 2      | 0×2       | packets  | debug packet handling                                                               |
| 4      | 0×4       | args     | heavy trace debugging                                                               |
| 8      | 0×8       | conns    | connection management                                                               |
| 16     | 0×10      | BER      | print out packets sent and received                                                 |
| 32     | 0×20      | filter   | search filter processing                                                            |
| 64     | 0×40      | config   | configuration file processing                                                       |
| 128    | 0×80      | ACL      | access control list processing                                                      |
| 256    | 0×100     | stats    | stats log connections/operations/results                                            |
| 512    | 0×200     | stats2   | stats log entries sent                                                              |
| 1024   | 0×400     | shell    | print communication with shell backends                                             |
| 2048   | 0×800     | parse    | print entry parsing debugging                                                       |
| 4096   | 0×1000    | cache    | caching (unused)g                                                                   |
| 8192   | 0×2000    | index    | indexing (unused)                                                                   |
| 16384  | 0×4000    | sync     | print syncrepl (replica) logging                                                    |
| 32768  | 0×8000    | none     | A misnomer - it will log message that are not categorized including curial messages |

On les positionne dans le slapd.conf avec *loglevel v* où *v* peut être la somme de différents niveaux. Exemple :

> loglevel 255 # sets 1, 2, 4, 8, 16, 32, 64 and 128 # adds all the numbers

2) Par exemple, avec un loglevel 256, le fichier /var/log/slapd.log contient après redémarrage et une recherche :

Jan 12 12:05:48 serveur slapd[21601]: slapd shutdown: waiting for 0 threads to terminate Jan 12 12:05:49 serveur slapd[21601]: slapd stopped. Jan 12 12:05:50 serveur slapd[13639]: slapd starting Jan 12 12:08:02 serveur slapd[13639]: daemon: conn=0 fd=7 connection from IP=xxxxx (IP=xxxxxxxxxxxx) accepted. Jan 12 12:08:02 serveur slapd[13639]: conn=0 op=0 BIND dn="CN=CG33,DC=CG33,DC=CG33" method=128 Jan 12 12:08:02 serveur slapd[13639]: conn=0 op=0 RESULT tag=97 err=0 text= Jan 12 12:08:03 serveur slapd[13639]: conn=0 op=1 SRCH base="dc=cq33.dc=cq33" scope=2 filter="(ou=\*)" Jan 12 12:08:07 serveur slapd[13639]: conn=0 op=1 SEARCH RESULT tag=101 err=0 text= Jan 12 12:08:15 serveur slapd[13639]: conn=0 op=2 SRCH base="dc=cg33,dc=cg33" scope=2 filter="(sn=chator\*)" Jan 12 12:08:15 serveur slapd[13639]: conn=0 op=2 SEARCH RESULT tag=101 err=0 text= Jan 12 12:08:18 serveur slapd[13639]: conn=0 op=3 SRCH base="ou=DGAF\_DSI\_SPSI,ou=DGAF\_DSI,ou=DGAF,dc=cg33,dc=cg33" scope=2 filter="(employeeNumber=9603158)" Jan 12 12:08:18 serveur slapd[13639]: conn=0 op=3 SEARCH RESULT tag=101 err=0 text= Jan 12 12:08:18 serveur slapd[13639]: conn=0 op=5 SRCH base="dc=cg33,dc=cg33" scope=2 filter="(manager=employeeNumber=9603158)" Jan 12 12:08:19 serveur slapd[13639]: conn=0 op=6 SRCH base="dc=cg33,dc=cg33" scope=2 filter="(employeeNumber=311522)" Jan 12 12:08:19 serveur slapd[13639]: conn=0 op=5 SEARCH RESULT tag=101 err=0 text= Jan 12 12:08:19 serveur slapd[13639]: conn=0 op=6 SEARCH RESULT tag=101 err=0 text=

Ce loglevel ne semble pas pénaliser les perfs, mais attention au volume du fichier de log compte tenu du nombre de requêtes pas jour !

# 4.7.4. Partie spécifique AIP

>

Dans le cadre pur de l'AIP, on peut dès à présent procéder à la recopie des fichiers de la distribution d'installation :

- A\_recopier\_sous\_OPENLDAP\_HOME-etc-openIdap, vers le répertoire cible \${LDAP\_HOME}/etc/openIdap
- A\_recopier\_sous\_OPENLDAP\_HOME-etc-openIdap-schema, vers le répertoire cible \${LDAP\_HOME}/etc/openIdap/schema

# 4.7.5. Vérification du lancement correct

Suite aux opérations ci-dessus, on procède au démarrage du service **openIdap** via la commande : /etc/init.d/openIdap start

En lançant la commande ps -ef | grep slapd | grep -v grep vous devriez obtenir :

```
openldap 17216 1 0 2009 ? 00:41:17 /opt/openldap/libexec/slapd -h
ldap://serveur.cg33.fr:0000 -f /opt/openldap/etc/openldap/slapd.conf
```

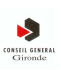

#### 4.8. Installation AIP V 1.0

Enchainer les actions suivantes en tant que user aip :

- 1) Créer le répertoire /home/aip/webapps/AIP\_CG33, que l'on nommera \${AIP\_HOME}, et vous y placer
- 2) Exécuter : cp /home/aip/install/AIP/AIP\_CG33.tar.gz .
- 3) Exécuter : gzip –d AIP\_CG33.tar.gz
- 4) Exécuter : tar –xvf AIP\_CG33.tar
- 5) Exécuter : rm AIP\_CG33.tar

En tant que user root :

- 1) Exécuter : /etc/init.d/tomcat stop
- 2) Exécuter : rm /opt/tomcat/works/Catalina/localhost/AIP\_CG33 (si ceci existe)
- 3) Exécuter : In -s /home/aip/webapps/AIP CG33 /opt/tomcat/webapps/AIP CG33

#### 4.9. Paramétrage technique

On enchaine les opérations suivantes :

1) Changement des users et groups sur le répertoire /home/aip

# root
# chmod g+x /home/aip
# chmod g+w /home/aip/temp
# chmod g+w /home/aip/logs

2) Modification de la configuration apache : Déclaration de 2 Vhosts.

```
NameVirtualHost *:80
# Virtual Hosts
<VirtualHost *:80>
DocumentRoot "/opt/apache2/htdocs"
ServerName serveur.cg33.fr
JkMount /AIP_CG33 worker1
JkMount /AIP_CG33/* worker1
</VirtualHost>
# Virtual Host AIP_CG33 intrannuaire
<VirtualHost *:80>
ServerName intrannuaire.cg33.fr
ServerAlias intrannuaire
RewriteEngine on
            ^/$
                  /AIP_CG33/
RewriteRule
                               [R]
JkMount /AIP_CG33 worker1
JkMount /AIP_CG33/* worker1
</VirtualHost>
```

#### 3) Relancer le serveur apache

# (root)
# service httpd stop
# service httpd start

4) Pour la production (serveur serveur), créer un alias name dans le DNS interne du CG33. Créer un alias CNAME
 : intrannuaire = serveur.cg33.fr

5) Ajout des droits en écriture pour le groupe appli sur ~aip/webapps/AIP\_CG33/logs

(nb: tomcat fait partie de ce groupe appli et a besoin des droits pour écrire et créer les fichiers log de l'appli AIP)

| Référence : | AIP v 1.0 - Manuel Installation (v1.6).doc | Page | 19/ <b>32</b> |
|-------------|--------------------------------------------|------|---------------|
|             |                                            |      |               |

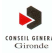

5') <u>Spécifique CG33</u>: Ajout des droits en écriture pour le groupe appli sur ~aip/webapps/AIP\_CG33/temp (nb: tomcat fait partie de ce groupe appli et a besoin des droits pour écrire et créer les fichiers à envoyer à Abyla)

#### 6) Mise en place de log4j

2 libraries .jar dans /opt/tomcat/common/lib :

-rw-r--r- 1 tomcat tomcat 60841 jui 1 16:40 commons-logging-1.1.1.jar lrwxrwxrwx 1 root root 25 jui 1 16:41 commons-logging.jar -> commons-logging-1.1.1.jar -rw-r--r-- 1 tomcat tomcat 391834 jui 1 16:39 log4j-1.2.15.jar lrwxrwxrwx 1 root root 16 jui 1 16:41 log4j.jar -> log4j-1.2.15.jar lrwxrwxrwx 1 tomcat tomcat 22 mai 28 17:01 tools.jar -> /opt/jdk/lib/tools.jar (requis pour éviter le plantage possible lors de l'instantiation de la webapps)

#### \* Création du fichier log4j.properties dans **opt/tomcat/common/classes** Détail du fichier :

```
Configuration du Log4j pour le log de Tomcat
# Laurent Chelet CG33/DSI
                             le 01/07/2009
#
# Configure the logger to output info level messages into a rolling log file.
log4j.rootLogger=WARN, R
log4j.rootLogger=INFO, A1
# configuration for standart output
                                      (catalina.out)
log4j.appender.A1=org.apache.log4j.ConsoleAppender
log4j.appender.A1.layout=org.apache.log4j.PatternLayout
log4j.appender.A1.layout.ConversionPattern=%d [%t] %-5p %c - %m%n
# configuration for a rolling "erreurs" log file
log4j.appender.R=org.apache.log4j.RollingFileAppender
log4j.appender.R.File=${catalina.home}/logs/errors.log
log4j.appender.R.MaxFileSize=10MB
log4j.appender.R.MaxBackupIndex=5
log4j.appender.R.layout=org.apache.log4j.PatternLayout
log4j.appender.R.layout.ConversionPattern=%d [%t] %-5p %c - %m%n
#
```

7) Suppression des anciens logs sous /opt/tomcat/logs

8) Relance du serveur tomcat (/etc/init.d/tomcat start)

# 4.10. Vérification de déploiement correct

Lancer un navigateur web et accéder à la console Manager deTomcat via l'URL : http://serveur:port Vous devez obtenir ceci :

| Référence : | AIP v 1.0 - Manuel Installation (v1.6).doc | Page | 20/ <b>32</b> |
|-------------|--------------------------------------------|------|---------------|

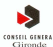

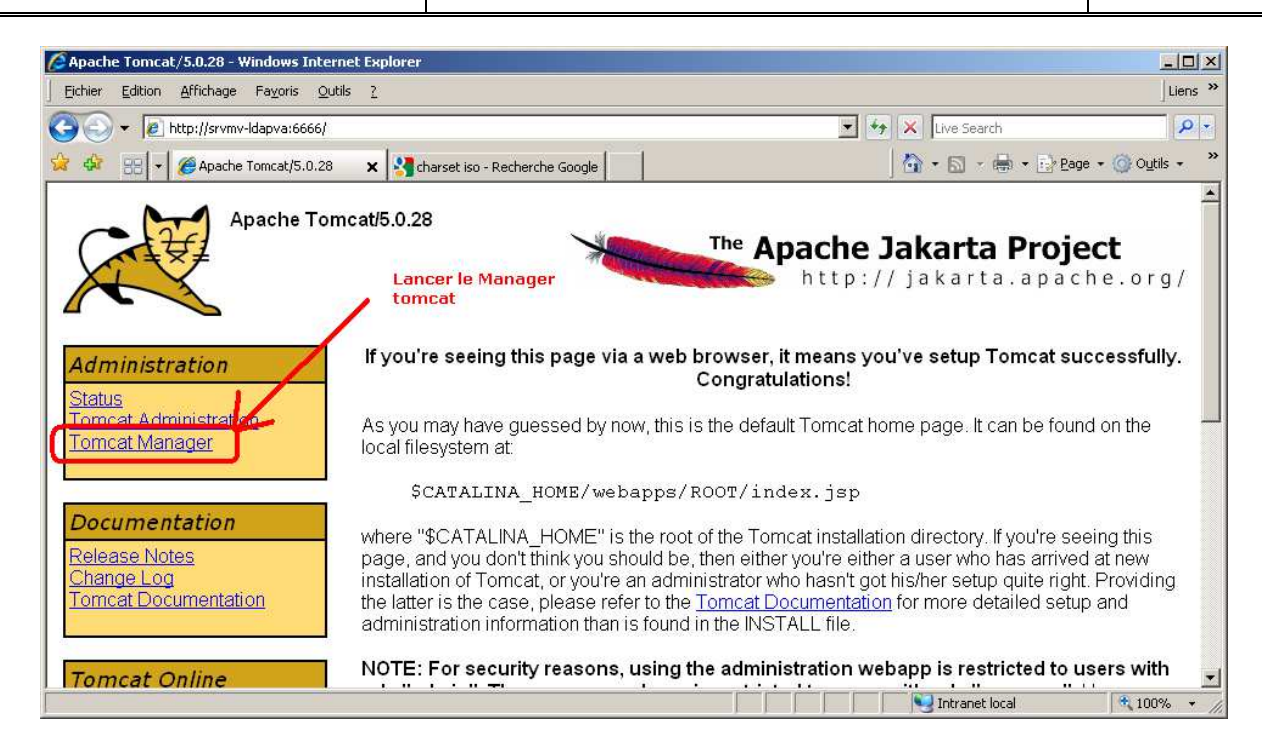

Une fois que vous avez cliqué sur le lien <u>Tomcat Manager</u>, vous obtenez une fenêtre d'authentification. Saisissez alors les logins (**tomcat** par défaut) et mot de passe (**tomcat** par défaut) d'administration puis cliquez sur le bouton **OK** :

| Connexion à srvmv-Idapva                                                                                                    | ? ×                           |
|----------------------------------------------------------------------------------------------------|-------------------------------|
|                                                                                                    |                               |
| Le serveur srvmv-ldapva à l'adresse Tomcat Manager<br>Application requiert un nom d'utilisateur et un mot de p<br>Avertissement : ce serveur requiert que votre nom<br>d'utilisateur et votre mot de passe soient envoyés de l<br>non sécurisée (authentification de base sans connexio<br>sécurisée). | basse.<br>façon<br>in         |
| Nom d'utilisateur :                                                                                                    | ★ 1) Saisisez le login        |
| Mot de passe :                                                                                                    | 2) Saisissez le mot de passe  |
| Mémoriser mon mot de pa <u>s</u> se                                                                                                    | 9                             |
| ОК                                                                                                    | 3) Cliquez sur le bouton "OK" |

Remontez éventuellement en tête de la page du Manager Tomcat et vérifiez que vous visualisez bien « AIP\_CG33 » dans la liste des applications et que celle-ci est bien en cours d'exécution :

| Référence : | AIP v 1.0 - Manuel Installation (v1.6).doc | Page | 21/ <b>32</b> |
|-------------|--------------------------------------------|------|---------------|
|             |                                            |      |               |

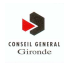

| /manager - Windo                                                                                              | ows Internet Explorer                                                                                                    |                                                                                                    |                                |                                                                     |                                                     |                                                                                                |                                                                                                    |                   |
|----------------------------------------------------------------------------------------------------|----------------------------------------------------------------------------------------------------|----------------------------------------------------------------------------------------------------|--------------------------------|---------------------------------------------------------------------|-----------------------------------------------------|------------------------------------------------------------------------------------------------|----------------------------------------------------------------------------------------------------|-------------------|
| jchier Edition A                                                                                              | ffichage Fa <u>v</u> oris <u>O</u> utils <u>?</u>                                                                                                    |                                                                                                    |                                |                                                                     |                                                     |                                                                                                |                                                                                                    | Liens             |
| 💽 🕶 🙋 http                                                                                                    | o://srvmv-ldapva:6666/manager/html/upload                                                                                                    |                                                                                                    |                                | •                                                                   | 47 X                                                | Live Search                                                                                    |                                                                                                    | Q                 |
| 🔅 🌈 (manag                                                                                                    | er                                                                                                    |                                                                                                    |                                |                                                                     |                                                     | • 🖾 • 🖶                                                                                        | • 🔂 Page •                                                                                               | 🔘 Outils 👻        |
| X                                                                                                    | The Apache Jakarta<br>http://jakarta                                                                                                    | <b>Project</b><br>a.apache.org/                                                                              |                                |                                                                     |                                                     |                                                                                                | X                                                                                                    | <b>X</b>          |
| Application A                                                                                                 | Gestionnai                                                                                                    | re d'applicatio                                                                                              | ns WEE                         | 3 Tom                                                               | cat                                                 |                                                                                                |                                                                                                    |                   |
| déployée<br>lessage                                                                                           | K - Application déployée pour le                                                                                                    | : chemin de contexte                                                                                         | /AIP_CG33)                     | Applica<br>Démar                                                    | ition er<br>rer n'es                                | n cours d'e<br>st pas séle                                                                     | exécution,<br>ectionable                                                                                 |                   |
| déployée<br>Jessage                                                                                           | K - Application déployée pour le<br>Message de confirmation d                                                                                                    | e chemin de contexte<br>e déploiement réussi                                                                 | /AIP_CG33)                     | Applica<br>Démar                                                    | ation er<br>rer n'es                                | n cours d'e<br>st pas séle                                                                     | exécution,<br>ectionable                                                                                 |                   |
| déployée<br>Jessage<br>Manager<br>Jist App <mark>licatio</mark> r                                             | K - Application déployée pour le<br>Message de confirmation d                                                                                                    | e chemin de contexte<br>e déploiement réussi<br>Manager <u>Help</u>                                          | / AIP_CG33)<br>Mani            | Applica<br>Démar                                                    | ation er<br>rer n'es                                | n cours d'e<br>st pas séle                                                                     | exécution,<br>ectionable<br><u>Etat c</u>                                                                | Ju serveur        |
| déployée<br>lessage<br>Manager<br>list Application                                                            | K - Application déployée pour le<br>Message de confirmation d                                                                                                    | e chemin de contexte<br>e déploiement réussi<br>Manager <u>Help</u>                                          | /AIP_CG33)<br>Mani             | Applica<br>Démar                                                    | ntion er<br>rer n'es                                | n cours d'e<br>st pas séle                                                                     | exécution,<br>ectionable<br><u>Etat c</u>                                                                | <u>lu serveur</u> |
| déployée<br>Iessage<br><i>lanager</i><br><u>ist Application</u><br>Applications<br>themin                     | K - Application déployée pour le<br>Message de confirmation d<br><u>Nessage de confirmation d</u><br><u>HTML M</u>                                                                        | e chemin de contexte<br>e déploiement réussi<br>Manager Help<br>Fonctionnant                                 | /AIP_CG33)<br>Man:<br>Sessions | Applica<br>Démar                                                    | ntion er<br>rer n'es                                | n cours d'e<br>st pas séle<br>Comman                                                           | exécution,<br>ectionable<br><u>Etat c</u><br>ds                                                          | tu serveur        |
| déployée<br>lessage<br><i>Manager</i><br>ist Application<br>Applications<br>themin                            | K – Application déployée pour le<br>Message de confirmation d<br>IS HTML M<br>Nom d'affichage<br>Welcome to Tomcat                                                                        | e chemin de contexte<br>e déploiement réussi<br>Manager Help<br>Fonctionnant<br>true                         | /AIP_CG33)<br>Man<br>Sessions  | Applica<br>Démar                                                    | ation er<br>rer n'es<br><u>Arréter</u>              | n cours d'e<br>st pas séle<br>Comman<br><u>Recharger</u>                                       | ectionable<br>Etat o<br>ds<br>Undeploy                                                                   | Ju serveur        |
| déployée<br>lessage<br>ist Application<br>Applications<br>themin<br>AIP_CG33                                  | K - Application déployée pour le<br>Message de confirmation d<br>ns HTML N<br>Nom d'affichage<br>Welcome to Tomcat                                                                        | e chemin de contexte<br>e déploiement réussi<br>Manager Help<br>Fonctionnant<br>true<br>true                 | /AIP_CG33)<br>Mani<br>Sessions | Applica<br>Démar                                                    | Arréter<br>Arréter                                  | cours d'est pas séle<br>st pas séle<br>Comman<br><u>Recharger</u><br>Recharger                 | ectionable<br>Etat of<br>ds<br>Undeploy<br>Undeploy                                                      | Ju serveur        |
| déployée<br>Message<br>Jest Application<br>Applications<br>Chemin<br>AIP_CG33<br>admin                        | K - Application déployée pour le         Message de confirmation d         115         HTML N         Nom d'affichage         Welcome to Tomcat         Tomcat Administration Application | e chemin de contexte<br>e déploiement réussi<br>Manager Help<br>Fonctionnant<br>true<br>true<br>true         | /AIP_CG33)<br>Man              | Applice<br>Démar<br>ager Help<br>Dag after<br>Dag after<br>Démarrer | Arréter<br>Arréter<br>Arréter                       | cours d'est<br>pas séle<br>Comman<br><u>Recharger</u><br>Recharger<br>Recharger                | exécution,<br>ectionable<br><u>Etat o</u><br>ds<br><u>Undeploy</u><br><u>Undeploy</u><br><u>Undeploy</u> | Ju serveur        |
| déployée<br>Message<br>Manager<br>Ist App lication<br>Applications<br>Chemin<br>AlP_CG33<br>admin<br>palancer | K - Application déployée pour le         Message de confirmation d         IS         HTML N         Nom d'affichage         Welcome to Tomcat         Tomcat Administration Application  | e chemin de contexte<br>e déploiement réussi<br>Manager Help<br>Fonctionnant<br>true<br>true<br>true<br>true | / AIP_CG33) Man                | Applica<br>Démar<br>ager Help<br>Dégater<br>Démarrer<br>Démarrer    | Arréter<br>Arréter<br>Arréter<br>Arréter<br>Arréter | cours d'é<br>st pas séle<br>Comman<br><u>Recharger</u><br><u>Recharger</u><br><u>Recharger</u> | exécution,<br>ectionable<br>Etat d<br>ds<br>Undeploy<br>Undeploy<br>Undeploy<br>Undeploy                 | tu serveur        |

| Référence : | AIP v 1.0 - Manuel Installation (v1.6).doc | Page 22/ <b>32</b> |
|-------------|--------------------------------------------|--------------------|

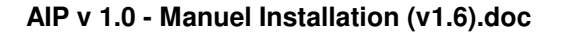

# 5. Phase 3 - Paramétrage de base obligatoire

# 5.1. Etape N°1 : Arrêtez tomcat

Sous linux, en tant que user tomcat :

- 1) Lancez la commande /etc/init.d/tomcat stop
- 2) Effacer tous les fichiers de log sous \${CATALINA\_HOME}/logs (pour « partir propre »)

#### 5.2. Etape N°2 : Paramétrage minimal

Le logiciel A.I.P. v 1.0 s'appuie sur un fichier de paramétrage dans lequel sont définies les coordonnées de connexion à l'annuaire LDAP (on rappelle que ce dernier n'est pas forcément installé sur la même machine que le logiciel AIP v 1.0).

Il faut donc mettre à jour ces paramètres dans {CATALINA\_HOME}/webapps/AIP\_CG33/conf/params.XML

Pour ce faire, procédez comme suit :

1) Sous linux, éditez (par exemple avec vi ici) le fichier et mettez à jour les paramètres suivants avec les bonnes valeurs :

| Paramètre                        | Exemple de valeur                   | Commentaire                                          |
|----------------------------------|-------------------------------------|------------------------------------------------------|
| Connexions à l'annuaire LDAP     |                                     |                                                      |
| initialContextFactory            | com.sun.jndi.ldap.LdapCtxFactory    | Contexte d'accès au serveur LDAP (mode JNDI)         |
| providerURL                      | Idap://serveur :port                | URL LDAP d'accès au serveur d'annuaire               |
| securityAuthentication           | simple                              | Type d'authentification sur le serveur le LDAP       |
| baseRecherche                    | dc=cg33,dc=cg33                     | Racine de base de recherche dans le LDAP             |
| securityPrincipal                | cn=cg33,dc=cg33,dc=cg33             | Utilisateur de consultation de l'annuaire LDAP       |
| securityCredentials              | *****                               | Mot de passe de l'utilisateur                        |
| topLevel                         | cg33                                | Libellé de la racine de haut niveau dans le LDAP     |
| Charsets (les valeurs fournies i | ci sont normalement correctes pou   | Ir une machine virtuelle Linux)                      |
| IdapServerCharsetEncoding        | UTF-8                               | Charset encoding du serveur LDAP                     |
| serveurCharsetEncoding           | UTF-8                               | Charset encoding du serveur sur lequel tourne le     |
|                                  |                                     | Tomcat qui sert l'application AIP v 1.0              |
| exportCharsetEncoding            | ISO-8859-1                          | Charset encoding du fichier d'export de données      |
|                                  |                                     | au format XLS (ISO-8859-1 en principe)               |
| mailCharsetEncoding              | ISO-8859-1                          | Charset encoding du fichier joint dans le mail       |
|                                  |                                     | envoye au support lors d'une demande de              |
| Dénombeiro des relactos des Anos |                                     | modification par un agent.                           |
| Repertoire des protos des Agei   | 1IS                                 | Der défeut le livreiser contient un rénertaire       |
| rependios                        | photos                              | Par defaul, la invraison contient un repertoire      |
|                                  |                                     | priotos en local avec un exemple de lichier prioto   |
|                                  |                                     | a finteneur. MAIS : il faut en fait que ce reperiore |
|                                  |                                     | toutes les photos des agents à savoir au CG33        |
|                                  |                                     | \\srvphoto\DBH\EDIGBAPH\CG33\Images                  |
| Paramétrage des envois de mai    | l en cas de modification de fiche A | gent                                                 |
| mailMappingChampsModifies        | photo.departmentNumber.             | A adapter selon votre chaîne de traitement des       |
|                                  | commentaires,sn,givenName,          | fiches agent modifiées.                              |
|                                  | ou,organizationalUnitName,title,    | Les noms de champs sont ceux du LDAP, les            |
|                                  | manager, secretary,                 | destinataires (séparés par des virgules) derrière    |
|                                  | to:o.chator@cg33.fr,                | « to : », les copies (séparés par des virgules)      |
|                                  | cc:o.chator@cg33.fr                 | derrière « cc : » et les différents blocs d'envois   |
|                                  |                                     | séparés par des « · »                                |

|  | Référence : | AIP v 1.0 - Manuel Installation (v1.6).doc | Page | 23/ <b>32</b> |  |
|--|-------------|--------------------------------------------|------|---------------|--|
|--|-------------|--------------------------------------------|------|---------------|--|

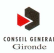

#### Remarque :

- Normalement, seuls les paramètres providerURL et xxxxxCharsetEncoding devraient être à vérifier car :
- providerURL contient le numéro de serveur et de port permettant d'échanger avec l'annuaire LDAP. Par exemple, sur le serveur de VA du logiciel AIP au CG33, cette variable a pour valeur ldap://serveur:0000. Rapprochez vous des collègues des infrastructures ou du SPSI pour avoir les coordonnées exactes si nécessaires.
- xxxxxCharsetEncoding contenant les définitions de codage de caractère (souvent ISO-8859-1 pour ce qui va vers du monde Windows et UTF-8 sous Linux)

# 5.3. Etape N°3 : Effacement manuel de fichiers

Supprimez manuellement les fichiers suivants :

- \${CATALINA\_HOME}/AIP\_CG33/logs/ASupprimer.txt
- \${CATALINA\_HOME}/AIP\_CG33/temp/ASupprimer.txt

# 5.4. Etape N°4 : Créer le lien vers le montage réseau

Au CG33, l'AIP s'appuie sur le référentiel des photos (fichiers jpg) géré par le logiciel EDIGRAPH. Il conviendra donc de réaliser un montage réseau du répertoire **photo** dans la distribution AIP (voir plus loin dans ce document) vers le répertoire <u>\\srvphoto\DRH\EDIGRAPH\CG33\Images</u> en mode <u>lecture seule</u>.

Le lien doit être mis à jour (si cela n'a pas déjà été fait) avec la variable **repPhotos** dans le fichier de configuration **params.xml** 

# 5.5. Etape N°5 : Relancez tomcat

Sous linux, lancez la commande /etc/init.d/tomcat start

|  | Référence : | AIP v 1.0 - Manuel Installation (v1.6).doc | Page | 24/ <b>32</b> |
|--|-------------|--------------------------------------------|------|---------------|
|--|-------------|--------------------------------------------|------|---------------|

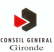

# 6. Phase 4 - Vérifications post-installation

# 6.1. Via la console Manager de Tomcat

Suite aux opérations décrites au chapitre précédent, si vous lancez le Manager Tomcat, vous devez obtenir la fenêtre suivante dans laquelle l'application a bien démarré :

| 🖉 / manager - Windows  | Internet Explorer                            |                |           |                                    |                                              |
|------------------------|----------------------------------------------|----------------|-----------|------------------------------------|----------------------------------------------|
| Eichier Edition Affich | age Fa <u>v</u> oris <u>O</u> utils <u>?</u> |                |           |                                    | Liens »                                      |
| () - @ http://s        | rvmv-ldapva:6666/manager/html                |                |           | 💌 🐓 🗙 🛛 Live Search                | P •                                          |
| 🔆 🎄 🏉 /manager         |                                              | 1              |           | 🔄 • 📾 - 🖷                          | 9 • 🛃 <u>P</u> age • 🎯 O <u>u</u> tils • 🏾 » |
| *                      | he Apache Jakarta                            | Project        | org/      |                                    |                                              |
|                        | Gestionnaire d'a                             | applicatio     | ns WE     | B Tomcat                           |                                              |
| Message: OK            |                                              | Application I  | bien déma | rrée                               |                                              |
| Manager                |                                              |                |           |                                    |                                              |
| List Applications      | HTML Manage                                  | er Help        | Man       | ager Help                          | <u>Etat du serveur</u>                       |
| Applications           |                                              |                |           |                                    |                                              |
| Chemin                 | Nom d'affichage                              | Fonctionnant   | Sessions  | Com                                | nands                                        |
| 1                      | Welcome to Tomcat                            | tr <b>ve</b> / | <u>0</u>  | Décourrer <u>Arréter</u> Rec       | harger Undeploy                              |
| /AIP_CG33              | AIP_CG33                                     | true           | Q         | Démarrer <u>Arréter</u> <u>Rec</u> | charger Undeploy                             |
| Undmin                 | Tomest Administration Application            | truo           |           | Dómarror Arrótar Par               | al 🕆 100% +                                  |

# 6.2. Via l'arborescence de fichier Tomcat

Vous devez constater, sous le répertoire \${CATALINA\_HOME}/webapps qu'il existe bien le lien vers AIP\_CG33 :

lrwxrwxrwx 1 tomcat tomcat 26 oct 30 11:05 AIP\_CG33 -> /home/aip/webapps/AIP\_CG33

| Tago Loide | Référence : | AIP v 1.0 - Manuel Installation (v1.6).doc | Page | 25/ <b>32</b> |  |
|------------|-------------|--------------------------------------------|------|---------------|--|
|------------|-------------|--------------------------------------------|------|---------------|--|

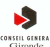

# 6.3. Via les fichiers de log Tomcat

#### Texemple de contenu à la fin du catalina.out suite à une relance correcte (pas d'erreur) :

```
INFO: Installation d'une application pour le chemin de contexte /AIP_CG33 depuis l'URL
file:/opt/tomcat/webapps/AIP_CG33
25 févr. 2009 17:32:17 org.apache.coyote.httpl1.Httpl1Protocol start
INFO: Démarrage de Coyote HTTP/1.1 sur http-6666
25 févr. 2009 17:32:17 org.apache.jk.common.ChannelSocket init
INFO: JK2: ajpl3 listening on /0.0.0.0:8009
25 févr. 2009 17:32:17 org.apache.jk.server.JkMain start
INFO: Jk running ID=0 time=2/66 config=/opt/tomcat/conf/jk2.properties
25 févr. 2009 17:32:17 org.apache.catalina.startup.Catalina start
INFO: Server startup in 1653 ms
```

#### Exemple de contenu à la fin du localhost log.yyyy-mm-dd.txt suite à une relance correcte (pas d'erreur) :

2009-02-25 17:32:16 StandardContext[/balancer]org.apache.webapp.balancer.BalancerFilter: init(): ruleChain: [org.apache.webapp.balancer.RuleChain: [org.apache.webapp.balancer.rules.URLStringMatchRule: Target string: News / Redirect URL: http://www.cnn.com], [org.apache.webapp.balancer.rules.RequestParameterRule: Target param name: paramName / Target param value: paramValue / Redirect URL: http://www.yahoo.com], [org.apache.webapp.balancer.rules.AcceptEverythingRule: Redirect URL: http://jakarta.apache.org]] 2009-02-25 17:32:17 StandardContext[/servlets-examples]ContextListener: contextInitialized() 2009-02-25 17:32:17 StandardContext[/servlets-examples]SessionListener: contextInitialized() 2009-02-25 17:32:17 StandardContext[/jsp-examples]ContextListener: contextInitialized() 2009-02-25 17:32:17 StandardContext[/jsp-examples]SessionListener: contextInitialized() 2009-02-25 17:35:47 StandardContext[/manager]HTMLManager: init: Associated with Deployer 'localhost' 2009-02-25 17:35:47 StandardContext[/manager]HTMLManager: init: Global resources are available 2009-02-25 17:35:47 StandardContext[/manager]HTMLManager: list: Listing contexts for virtual host 'localhost'

| Référence : AIP v 1.0 - Manuel Installation (v1.6).doc | Page 26/ <b>32</b> |
|--------------------------------------------------------|--------------------|
|--------------------------------------------------------|--------------------|

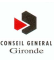

# 6.4. Via l'application AIP\_CG33 elle-même

Via votre navigateur, enchainez rapidement quelques écrans de l'application. URL : http://serveur:port/AIP\_CG33 Le fait que cet écran apparaisse traduit que la connexion au LDAP est correcte et que des données sont bien échangées avec lui (la liste *DGA ou Direction ou Service* ne serait pas complétée en cas de problèmes)

| http://aipva.cg33.fr:8080/AIP_CG33/AfficherFormulaireRecherche - Windows Internet Explorer |                                 |
|--------------------------------------------------------------------------------------------|---------------------------------|
| Eichier Edition Affichage Favoris Outils ?                                                 |                                 |
| 😋 😔 💌 http://aipva.cg33.fr:8080/AIP_CG33/AfficherFormulair 🗾 🗟 🏍 🔀 Google                  | P -                             |
| 🙀 Favoris 🛛 👍 🌗 httpintrannuaire-AIP_CG3 🛅 AIP 👻 🛅 BDP 👻 🛅 Deploy Manager 👻 🛅 DSI 👻 🌘      | 🚞 Espaces Co 🔹 👋                |
| Attp://aipva.cg33.fr:8080/AIP_CG33/AfficherFormula                                         | ?age + Sécurité + Qutils + @+ ≫ |
| Personnels & &                                                                             | Gironde                         |
| Rechercher                                                                                 |                                 |
| Nom commence par                                                                           |                                 |
| Nom contient                                                                               |                                 |
| Prénom contient                                                                            |                                 |
| Téléphone (numéro de poste)                                                                |                                 |
| Libellé court de Service cg33                                                              | •                               |
| Libellé long de Service CONSEIL GENERAL DE LA GIRONDE                                      |                                 |
| Mot clé                                                                                    | -                               |
| Organigramme et explorateur des services                                                   | 2,<br>9.2                       |
| Deffacer DRechercher                                                                       |                                 |
| Terminé                                                                                    | <br>▲ ◆ 95% ◆                   |

| Référence : | AIP v 1.0 - Manuel Installation (v1.6).doc | Page | 27/ <b>32</b> |  |
|-------------|--------------------------------------------|------|---------------|--|
|             |                                            |      |               |  |

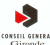

# 7. Phase 5 - Désinstallation

# 7.1. Désinstallation

## 7.1.1. Des pré-requis

Si les services sont actifs, passez les commandes : /etc/init.d/tomcat stop /etc/init.d/openIdap stop

Il convient simplement de supprimer les répertoires suivants et tout ce qu'ils contiennent :

- \${CATALINA\_HOME}
- \${JDK\_HOME}
- \${LDAP\_HOME}
- \${BERKELEY\_HOME}

# 7.1.2. De l'AIP via la console d'administration Tomcat

Enchainez les actions suivantes :

 Accédez à la console Manager de Tomcat via l'URL : http://serveur:port/ Vous devez obtenir ceci :

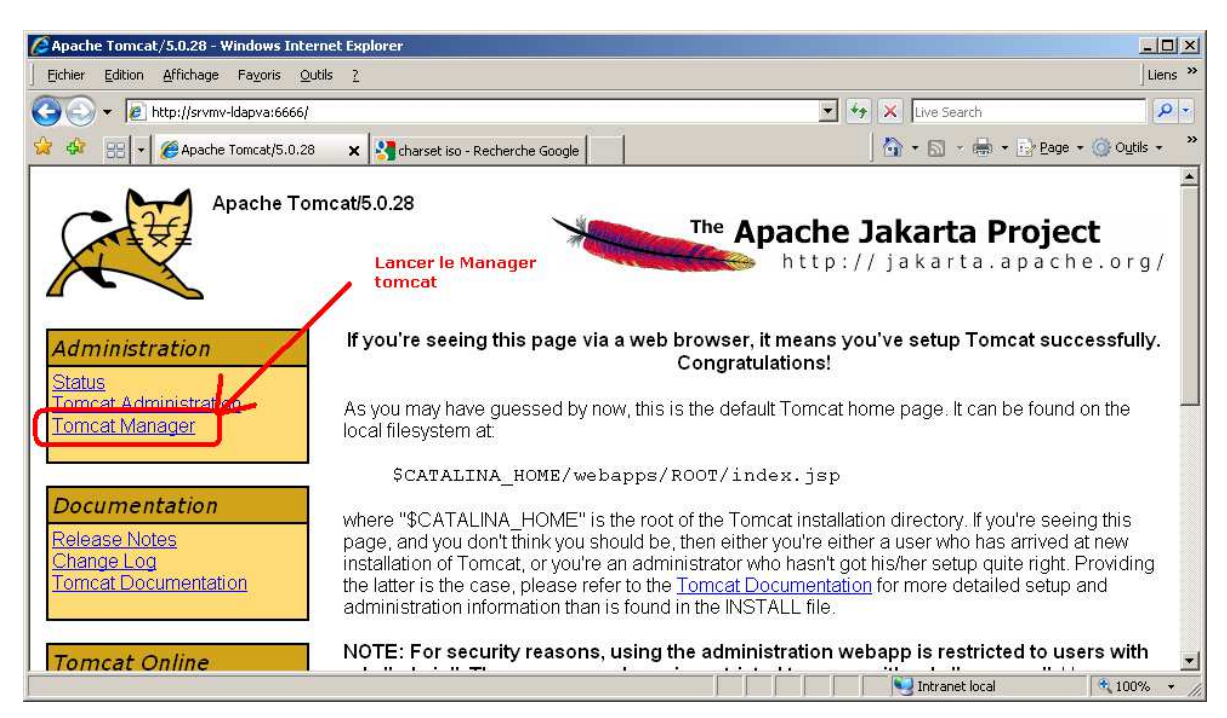

2) Une fois que vous avez cliqué sur le lien <u>Tomcat Manager</u>, vous obtenez une fenêtre d'authentification. Saisissez alors les logins (tomcat par défaut) et mot de passe (tomcat par défaut) d'administration puis cliquez sur le bouton OK :

|  | Référence : | AIP v 1.0 - Manuel Installation (v1.6).doc | Page | 28/ <b>32</b> |
|--|-------------|--------------------------------------------|------|---------------|
|--|-------------|--------------------------------------------|------|---------------|

| COMIN LENERAL<br>Gronde |                                                                                                    | AIP v 1.0 - Manu                                                                                                    | el Installation (v1.6).doc                             | Annuaire Interne |
|-------------------------|----------------------------------------------------------------------------------------------------|----------------------------------------------------------------------------------------------------|--------------------------------------------------------|------------------|
|                         | Connexion à srymy-Idapya                                                                                                    | <u>?</u> ×                                                                                                    |                                                        |                  |
|                         | Le serveur srvmv-ldapva à l'a<br>Application requiert un nom d<br>Avertissement : ce serveur re<br>d'utilisateur et votre mot de p<br>non sécurisée (authentificatio<br>sécurisée). | adresse Tomcat Manager<br>l'utilisateur et un mot de passe.<br>equiert que votre nom<br>passe soient envoyés de façon<br>on de base sans connexion |                                                        |                  |
|                         | Nom d'utilisateur : 🛐 to                                                                                                    | mcat 🗲 🔄                                                                                                    | —1) Saisisez le login<br>—2) Saisissez le mot de passe |                  |

3) Cliquez sur le bouton "OK"

3) Sur la fenêtre qui apparaît, sélectionnez le lien « Undeploy » :

Mémoriser mon mot de passe

OK

| , manager minaons in                                                                                                    | ternet capiorer                                                                                                    |                                                                                   |                                                                                          |                                                                                                    |                                                                                                    |                                                                                                    |                                                                                                  |
|----------------------------------------------------------------------------------------------------|----------------------------------------------------------------------------------------------------|-----------------------------------------------------------------------------------|------------------------------------------------------------------------------------------|----------------------------------------------------------------------------------------------------|----------------------------------------------------------------------------------------------------|----------------------------------------------------------------------------------------------------|--------------------------------------------------------------------------------------------------|
| Eichier Edition Affichage                                                                                                    | e Fa <u>v</u> oris <u>Q</u> utils <u>?</u>                                                                            |                                                                                   |                                                                                          |                                                                                                    |                                                                                                    |                                                                                                    | Lie                                                                                              |
| 💽 🗸 🙋 http://srvn                                                                                                    | nv-Idapva:6666/manager                                                                                                | /html                                                                             |                                                                                          |                                                                                                    | • *•                                                                                                    | × Live Search                                                                                                    | \$                                                                                               |
| 🔅 🍘 /manager                                                                                                    |                                                                                                    |                                                                                   |                                                                                          |                                                                                                    |                                                                                                    | 🙆 • 📾 • 🖶                                                                                                    | 🔹 🔂 Page 🔹 🎯 Outils 🔹                                                                            |
| Th                                                                                                    | e Apache .                                                                                                    | <b>Jakarta Proje</b><br>// jakarta.apac                                           | e <b>ct</b><br>he.org/                                                                   |                                                                                                    |                                                                                                    |                                                                                                    |                                                                                                  |
| OK                                                                                                    |                                                                                                    | Gestionnaire                                                                      | d'application                                                                            | IS WEB                                                                                                    | Tomcat                                                                                                    | Cliquez dur "I                                                                                                    | Indenlov"                                                                                        |
| lessage:                                                                                                    |                                                                                                    |                                                                                   |                                                                                          |                                                                                                    |                                                                                                    | unquer aut e                                                                                                    | 1                                                                                                |
| 9                                                                                                    |                                                                                                    |                                                                                   |                                                                                          |                                                                                                    |                                                                                                    |                                                                                                    |                                                                                                  |
| A second second s                                                                                                    |                                                                                                    |                                                                                   |                                                                                          |                                                                                                    |                                                                                                    |                                                                                                    |                                                                                                  |
| nanager                                                                                                    |                                                                                                    |                                                                                   |                                                                                          |                                                                                                    |                                                                                                    |                                                                                                    |                                                                                                  |
| ist Applications                                                                                                    | ĺ                                                                                                    | HTML Mana                                                                         | ager Help                                                                                | Mar                                                                                                    | ager Help                                                                                                    |                                                                                                    | Etat du serveur                                                                                  |
| ist Applications                                                                                                    |                                                                                                    | HTML Mana                                                                         | ager Help                                                                                | Mar                                                                                                    | ager Help                                                                                                    | 1                                                                                                    | <u>Etat du serveur</u>                                                                           |
| nanager<br>ist Applications<br>Applications                                                                                                    |                                                                                                    | HTML Mana                                                                         | ager Help                                                                                | Mar                                                                                                    | ager Help                                                                                                    | 1                                                                                                    | Etat du serveur                                                                                  |
| Applications<br>Chemin                                                                                                    | Nom d'affichag                                                                                                    | HTML Mana                                                                         | ager Help<br>Fonctionnant                                                                | Mar<br>Sessions                                                                                                    | nager Help                                                                                                    | Commands                                                                                                    | Etat du serveur                                                                                  |
| <i>ist Applications</i><br>Applications<br>Chemin                                                                                                    | Nom d'affichag<br>Welcome to Tor                                                                                      | HTML Mana<br>Je<br>ncat                                                           | ager Help<br>Fonctionnant<br>true                                                        | Mar<br>Sessions                                                                                                    | nager Help<br>Démarrer <u>Arréter</u>                                                                                                    | Commands<br>Recharger Und                                                                                                    | Etat du serveur                                                                                  |
| List Applications Applications Chemin AIP_CG33                                                                                                    | Nom d'affichag<br>Welcome to Tor<br>AIP_CG33                                                                          | HTML Mana<br>Je<br>ncat                                                           | ager Help<br>Fonctionnant<br>true<br>true                                                | Mar<br>Sessions                                                                                                    | ager Help<br>Démarrer <u>Arréter</u><br>Démarrer <u>Arréter</u>                                                                                       | Commands<br>Recharger Und<br>Recharger Und                                                                                       | Etat du serveur                                                                                  |
| Applications  Applications  Ap                                                                                                    | Nom d'affichag<br>Welcome to Tor<br>AIP_CG33<br>Tomcat Adminis                                                        | HTML Mana<br>Je<br>ncat                                                           | ager Help<br>Fonctionnant<br>true<br>true<br>true                                        | Mar<br>Sessions<br>Q<br>Q<br>Q                                                                                                    | ager Help<br>Démarrer <u>Arréter</u><br>Démarrer <u>Arréter</u>                                                                                       | Commands<br>Recharger Und<br>Recharger Und<br>Recharger Und                                                                      | Etat du serveur<br>sejox<br>epiox<br>epiox                                                       |
| Anager<br>ist Applications<br>Applications<br>Appl | Nom d'affichag<br>Welcome to Tor<br>AIP_CG33<br>Tomcat Adminis                                                        | HTML Mana<br>Je<br>ncat                                                           | ager Help<br>Fonctionnant<br>true<br>true<br>true<br>true                                | Mar<br>Sessions<br>Q<br>Q<br>Q<br>Q                                                                                                    | ager Help<br>Démarrer Arréter<br>Démarrer Arréter<br>Démarrer Arréter<br>Démarrer Arréter                                                             | Communications<br>Recharger Under<br>Recharger Under<br>Recharger Under<br>Recharger Under                                       | Etat du serveur<br>sejox<br>epiox<br>epiox<br>epiox<br>epiox                                     |
| Applications  Applications  Applications  Applications  Applications  Applications  balance  balancer  isp-examples                                                                                                    | Nom d'affichag<br>Welcome to Tor<br>AIP_CG33<br>Tomcat Adminis                                                        | HTML Mana<br>pe<br>mcat<br>stration Application                                   | ager Help<br>Fonctionnant<br>true<br>true<br>true<br>true<br>true<br>true                | Mar<br>Sessions<br>Q<br>Q<br>Q<br>Q<br>Q                                                                                                    | Ager Help<br>Démarrer Arréter<br>Démarrer Arréter<br>Démarrer Arréter<br>Démarrer Arréter<br>Démarrer Arréter                                         | Communications<br>Recharger Under<br>Recharger Under<br>Recharger Under<br>Recharger Under<br>Recharger Under                    | Etat du serveur<br>selex<br>eplex<br>epley<br>epley<br>epley<br>epley                            |
| varager<br>ist Applications<br>Applications<br>Chemin<br>AIP_CG33<br>admin<br>balancer<br>isp-examples<br>manager                                                                                                    | Nom d'affichag<br>Welcome to Tor<br>AIP_CG33<br>Tomcat Adminis<br>JSP 2.0 Exampl<br>Tomcat Manage                     | HTML Mana<br>pe<br>mcat<br>stration Application<br>les<br>rr Application          | ager Help<br>Fonctionnant<br>true<br>true<br>true<br>true<br>true<br>true<br>true<br>tru | Mar<br>Sessions<br>Q<br>Q<br>Q<br>Q<br>Q<br>Q<br>Q                                                                                                    | Ager Help<br>Démarrer Arréter<br>Démarrer Arréter<br>Démarrer Arréter<br>Démarrer Arréter<br>Démarrer Arréter<br>Démarrer Arréter                     | Communications<br>Recharger Under<br>Recharger Under<br>Recharger Under<br>Recharger Under<br>Recharger Under<br>Recharger Under | Etat du serveur<br>eplox<br>eploy<br>eploy<br>eploy<br>eploy<br>eploy<br>eploy<br>eploy          |
| varager<br>List Applications<br>Applications<br>Chemin<br>AIP_CG33<br>(admin<br>balancer<br>jsp-examples<br>(manager<br>(servlets-examples                                                                                                    | Nom d'affichag<br>Welcome to Tor<br>AIP_CG33<br>Tomcat Adminis<br>JSP 2.0 Exampl<br>Tomcat Manage<br>Servlet 2.4 Exar | HTML Mana<br>pe<br>ncat<br>stration Application<br>les<br>rr Application<br>mples | ager Help<br>Fonctionnant<br>true<br>true<br>true<br>true<br>true<br>true<br>true<br>tru | <u>Sessions</u><br><u>0</u><br><u>0</u> <u></u> | Ager Help<br>Démarrer Arréter<br>Démarrer Arréter<br>Démarrer Arréter<br>Démarrer Arréter<br>Démarrer Arréter<br>Démarrer Arréter<br>Démarrer Arréter | Communications<br>Recharger Under<br>Recharger Under<br>Recharger Under<br>Recharger Under<br>Recharger Under<br>Recharger Under | Etat du serveur<br>eplox<br>eplox<br>eploy<br>eploy<br>eploy<br>eploy<br>eploy<br>eploy<br>eploy |

# 7.1.3. De l'AIP de manière manuelle

Pour effectuer une désinstallation manuelle, procédez comme suit :

- 1) Exécuter : /etc/init.d/tomcat stop
- 2) Exécuter : rm -r /home/aip/webapps/AIP\_CG33
- 3) Exécuter : rm /opt/tomcat/webapps/AIP\_CG33
- 4) Exécuter : /etc/init.d/tomcat start

# 8. Phase 6 – Vérifications post désinstallation

# 8.1. Via la Console Manager de Tomcat

En fin de désinstallation (cf. phase précédente), vous devez obtenir la fenêtre suivante. **AIP\_CG33** a été supprimée de la liste des applications déployées et un message de confirmation a été fourni dans la console Manager :

| 🧕 /manager - Windows In                                                                          | ternet Explorer                                                                                                    |                                    |                                                                                   |                                                                                                    |                                                                                                    |                                                                                                    |                                                                                        |
|--------------------------------------------------------------------------------------------------|----------------------------------------------------------------------------------------------------|------------------------------------|-----------------------------------------------------------------------------------|----------------------------------------------------------------------------------------------------|----------------------------------------------------------------------------------------------------|----------------------------------------------------------------------------------------------------|----------------------------------------------------------------------------------------|
| Eichier Edition Affichage                                                                        | Fayoris <u>O</u> utils <u>?</u>                                                                                                    |                                    |                                                                                   |                                                                                                    |                                                                                                    |                                                                                                    | Liens                                                                                  |
| 🗿 🕤 👻 🙋 http://srvr                                                                              |                                                                                                    | ndeploy?path=/AIP_CG33             |                                                                                   |                                                                                                    | • *,                                                                                                    | X Live Search                                                                                                    | P                                                                                      |
| 🏠 🔅 🌈 /manager                                                                                   |                                                                                                    |                                    |                                                                                   |                                                                                                    |                                                                                                    | 🟠 • 📾 • 🖶 • 🗄                                                                                                    | Page 🔻 🌀 Outils 👻                                                                      |
| Th                                                                                               | <sup>₽</sup> Apache Jał                                                                                                    | <b>carta Proje</b><br>akarta.apacl | e <b>ct</b><br>he.org/                                                            |                                                                                                    |                                                                                                    |                                                                                                    |                                                                                        |
| ок -                                                                                             | G                                                                                                    | estionnaire                        | d'application                                                                     |                                                                                                    | Tomcat                                                                                                    |                                                                                                    |                                                                                        |
| Message:                                                                                         |                                                                                                    | 1                                  |                                                                                   |                                                                                                    |                                                                                                    |                                                                                                    |                                                                                        |
| Me                                                                                               | ssage de confirmatio                                                                                                    | n de suppression d                 | e l'application                                                                   |                                                                                                    |                                                                                                    |                                                                                                    |                                                                                        |
| Manager                                                                                          |                                                                                                    |                                    |                                                                                   |                                                                                                    |                                                                                                    |                                                                                                    | 1                                                                                      |
| List Applications                                                                                | 1                                                                                                    | HTML Mana                          | ger Help                                                                          | Mar                                                                                                    | ager Help                                                                                                    | 1                                                                                                    | Etat du serveur                                                                        |
|                                                                                                  | L'application AIP_CG                                                                                                    | 33 a disnaru de la l               | iste des annlications                                                             |                                                                                                    |                                                                                                    |                                                                                                    |                                                                                        |
|                                                                                                  |                                                                                                    |                                    | isto dos applioacions                                                             |                                                                                                    |                                                                                                    |                                                                                                    |                                                                                        |
| Applications                                                                                     | -                                                                                                    |                                    |                                                                                   |                                                                                                    |                                                                                                    |                                                                                                    |                                                                                        |
| Applications Chemin                                                                              | Nom d'affichage                                                                                                    |                                    | Fonctionnant                                                                      | Sessions                                                                                                    | (                                                                                                    | Commands                                                                                                    |                                                                                        |
| Applications<br>Chemin<br>L                                                                      | Nom d'affichage Welcome to Tomcat                                                                                                    |                                    | Fonctionnant<br>true                                                              | Sessions                                                                                                    | Démarrer <u>Arréter</u>                                                                                                    | Commands<br>Recharger Undeploy                                                                                                    | 2                                                                                      |
| Applications<br>Chemin<br>/<br>/admin                                                            | Nom d'affichage<br>Welcome to Tomcat<br>Tomcat Administration                                                                                             | Application                        | Fonctionnant<br>true<br>true                                                      | Sessions<br><u>Q</u><br><u>Q</u>                                                                                                    | Démarrer <u>Arréter</u><br>Démarrer <u>Arréter</u>                                                                                                    | Commands<br>Recharger Undeploy<br>Recharger Undeploy                                                                                          | <u>.</u>                                                                               |
| Applications<br>Chemin<br>L<br>L<br>L<br>L<br>L<br>L<br>L<br>L<br>L<br>L<br>L<br>L<br>L          | Nom d'affichage Welcome to Tomcat Tomcat Administration                                                                                                   | Application                        | Fonctionnant<br>true<br>true<br>true                                              | Sessions <u>0</u> <u>0</u> <u>0</u>                                                                                                    | Démarrer <u>Arréter</u><br>Démarrer <u>Arréter</u><br>Démarrer <u>Arréter</u>                                                                                  | Commands<br>Recharger Undeploy<br>Recharger Undeploy<br>Recharger Undeploy                                                                    | 2<br>2<br>2<br>2                                                                       |
| Applications Chemin  / /admin /balancer /jsp-examples                                            | Nom d'affichage Welcome to Tomcat Tomcat Administration JSP 2.0 Examples                                                                                  | Application                        | Fonctionnant<br>true<br>true<br>true<br>true<br>true                              | Sessions<br><u>0</u><br><u>0</u><br><u>0</u><br><u>0</u><br><u>0</u>                                                                                                    | Démarrer <u>Arréter</u><br>Démarrer <u>Arréter</u><br>Démarrer <u>Arréter</u><br>Démarrer <u>Arréter</u>                                                       | Commands<br>Recharger Undeploy<br>Recharger Undeploy<br>Recharger Undeploy<br>Recharger Undeploy                                              | 2.<br>2.<br>2.<br>2.<br>2.<br>2.<br>2.<br>2.<br>2.                                     |
| Applications Chemin ( /admin /balancer /jsp-examples /manager                                    | Nom d'affichage Welcome to Tomcat Tomcat Administration JSP 2.0 Examples Tomcat Manager Appli                                                             | Application                        | Fonctionnant<br>true<br>true<br>true<br>true<br>true<br>true                      | Sessions<br>0<br>0<br>0<br>0<br>0<br>0<br>0<br>0<br>0                                                                                                    | Démarrer <u>Arréter</u><br>Démarrer <u>Arréter</u><br>Démarrer <u>Arréter</u><br>Démarrer <u>Arréter</u><br>Démarrer Arréter                                   | Communication<br>Recharger Undeploy<br>Recharger Undeploy<br>Recharger Undeploy<br>Recharger Undeploy                                         | <u>2</u><br>2.<br>2.<br>2.<br>2.<br>2.<br>2.<br>2.<br>2.<br>2.<br>2.<br>2.<br>2.<br>2. |
| Applications Chemin ( admin (balancer (jsp-examples (manager (servlets-examples                  | Nom d'affichage<br>Welcome to Tomcat<br>Tomcat Administration<br>JSP 2.0 Examples<br>Tomcat Manager Appli<br>Servlet 2.4 Examples                         | Application                        | Fonctionnant<br>true<br>true<br>true<br>true<br>true<br>true<br>true<br>tru       | Sessions<br>0<br>0<br>0<br>0<br>0<br>0<br>0<br>0<br>0                                                                                                    | Démarrer <u>Arréter</u><br>Démarrer <u>Arréter</u><br>Démarrer <u>Arréter</u><br>Démarrer <u>Arréter</u><br>Démarrer <u>Arréter</u><br>Démarrer <u>Arréter</u> | Committee<br>Recharger Undeploy<br>Recharger Undeploy<br>Recharger Undeploy<br>Recharger Undeploy<br>Recharger Undeploy                       |                                                                                        |
| Applications Chemin ( admin ( balancer ( jsp-examples ( manager ( servlets-examples Atomcat-docs | Nom d'affichage<br>Welcome to Tomcat<br>Tomcat Administration<br>JSP 2.0 Examples<br>Tomcat Manager Appli<br>Servlet 2.4 Examples<br>Tomcat Documentation | Application                        | Fonctionnant<br>True<br>true<br>true<br>true<br>true<br>true<br>true<br>true<br>t | Sessions           0           0           0           0           0           0           0           0           0           0           0           0           0           0           0           0           0           0           0 | Démarrer Arréter<br>Démarrer Arréter<br>Démarrer Arréter<br>Démarrer Arréter<br>Démarrer Arréter<br>Démarrer Arréter<br>Démarrer Arréter                       | Committee<br>Recharger Undeploy<br>Recharger Undeploy<br>Recharger Undeploy<br>Recharger Undeploy<br>Recharger Undeploy<br>Recharger Undeploy |                                                                                        |

# 8.2. Via les Fichiers de log Tomcat

#### Exemple de contenu à la fin du catalina.out suite à une désinstallation correcte :

26 févr. 2009 09:04:18 org.apache.catalina.core.ContainerBase log INFO: Retrait de l'application web pour le chemin de contexte /AIP\_CG33

#### Exemple de contenu à la fin du localhost log.yyyy-mm-dd.txt suite à désinstallation correcte :

```
2009-02-26 09:04:18 StandardContext[/manager]HTMLManager: undeploy: Undeploying web
application at '/AIP_CG33'
2009-02-26 09:04:18 StandardContext[/manager]HTMLManager: Undeploying document base
/opt/tomcat/webapps/AIP_CG33
```

#### 9. Annexe : Intervention sur les données de l'annuaire

#### 9.1. Introduction

Ce chapitre n'est à mettre en œuvre qu'en cas d'urgence élevée où une modification en direct sur les données s'avère nécessaire. Il ne doit être utilisé dans aucun autre cas puisque l'alimentation en données est issue d'interface automatisées à partir des applications métier amont

#### 9.2. L'outil JExplorer

C'est un outil Open Source qui peut être déployé sur un client Linux ou Windows puisqu'il est entièrement écrit en langage Java. Il est directement téléchargeable sur le site : http://jxplorer.org/

#### 9.3. **Connexion au Ldap**

Etape 1 : Sur l'interface graphique de l'outil, sélectionner Fichier -> Se connecter :

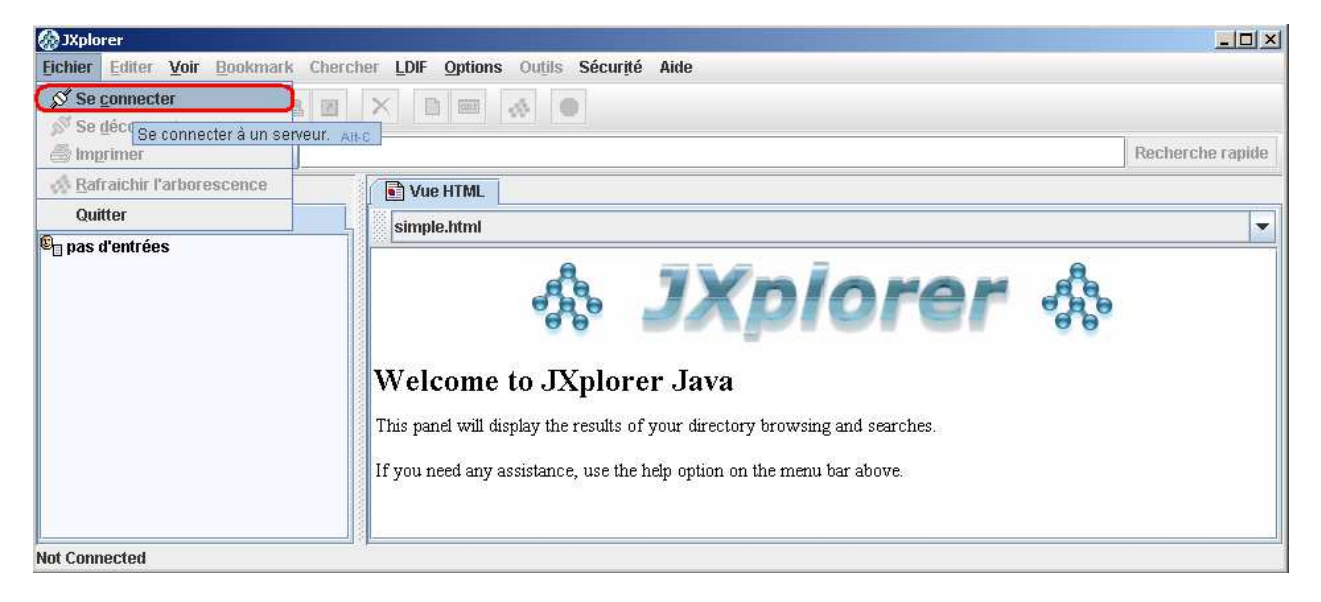

Etape 2 : Remplir les données de connexion à l'annuaire Open LDAP puis cliquer sur le bouton OK :

| 🐼 Ouverture d'  | une connexion LDAP/DSML        | ×             |
|-----------------|--------------------------------|---------------|
| Hote:           | Port:                          | 6             |
| Protocole:      | LDAP v3 👻                      |               |
| Service DSML    |                                |               |
| Valeurs option  | nelles                         |               |
| Base DN:        | dc=cg33,dc=cg33                |               |
| Sécurité        |                                |               |
| Niveau:         | Utilisateur + Mot de Passe     | <b>•</b>      |
| Utilisateur DN: | cn=cg33,dc=cg33,dc=cg33        |               |
| Mot de passe:   | ****                           |               |
| Use a Templa    | te                             |               |
| Sauvegarde      | r AIP (Production) 👻 Supprimer | Défaut        |
|                 | OK Abandonner Aide             |               |
| AIP v 1.0 ·     | Manuel Installation (v1.6).doc | <br>Page 31/3 |

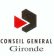

# 9.4. Modification de données

Utilisez l'arbre de gauche pour aller chercher l'entrée à modifier puis l'onglet « *Editeur de table* » sur celui de droite pour visualiser toutes les données de l'entrée choisie.

| 🐼 JXplorer                                                                                                    |                                        |                       |                               |                  |
|----------------------------------------------------------------------------------------------------|----------------------------------------|-----------------------|-------------------------------|------------------|
| Fichier Editer Voir Bookmark Chercher LDIF Options                                                                                                    | Ou <u>t</u> ils Sécur <u>i</u> té Aide |                       |                               |                  |
|                                                                                                    |                                        |                       |                               |                  |
| etage 🗨 = 💌                                                                                                    |                                        |                       |                               | Recherche rapide |
| Explorateur 🙀 Résultats 🖓 Schéma                                                                                                    | Vue HTML Editeur de                    | Table                 |                               |                  |
| 🚱 World                                                                                                    | attribute f                            | ype                   | value                         |                  |
| 🖣 🗕 cg33                                                                                                    | cn                                     |                       | OLIMER CHATOR                 | <b>A</b>         |
| • (• cg33 )                                                                                                    | objectClass                            |                       |                               |                  |
| 🗭 💑 DGAC                                                                                                    | objectClass                            |                       |                               |                  |
| 🗠 🚋 DGAD                                                                                                    | objectClass                            |                       |                               |                  |
| ( Bar Bar Bar Bar Bar Bar Bar Bar Bar Bar                                                                                                    | sn                                     |                       |                               |                  |
| 🔶 🖉 🛛 311545 STURBOIS VALERIE                                                                                                    | description                            |                       |                               |                  |
| ∽ 🖳 313208 LEBEAU JACKY                                                                                                    | destinationIndicator                   |                       |                               |                  |
| 🗠 🚋 DGAF_DASJ                                                                                                    | employeeNumber                         |                       |                               | =                |
| ► 🞆 DGAF_DFI                                                                                                    | etage 2 - Me                           | odifier la(es)        |                               |                  |
| ► 💑 DGAF_DITS                                                                                                    | functionalMail valeu                   | r(s) souhaitée(s) 🛛 💙 |                               |                  |
| E B DGAF DSI                                                                                                    | givenName                              |                       |                               |                  |
| - Barrier Street Street | mail                                   |                       |                               |                  |
| - 🖲 9602335 LAURENT NATHALIE                                                                                                    | manager                                |                       |                               |                  |
| 🗢 📴 9604618 MILLET DOMINIQUE                                                                                                    | numcompBat                             |                       |                               |                  |
| ► 🚋 DGAF_DSI_PINC                                                                                                    | numcompEtage                           |                       |                               |                  |
| ► 💑 DGAF_DSI_SPEC                                                                                                    | numcompPiece                           |                       |                               |                  |
| ( Martin Bart Destart Destart  | numcompSite                            |                       |                               |                  |
| 🔶 🖳 311522 BEVIA FREDERIC                                                                                                    | ou                                     |                       |                               |                  |
| <sup>®</sup> □ 315102 BOEBION PASCALE     □                                                                                                    | roomNumber                             |                       |                               |                  |
| 5-8 9603158 CHATOR OLIVIER                                                                                                    | serviceAdress1                         |                       |                               |                  |
| 9603889 REGUS JUEL                                                                                                    | serviceAdress2                         |                       |                               |                  |
| 🗠 🏯 DGAF DSI SRSSI                                                                                                    | serviceCodePostal                      |                       |                               |                  |
| ► 💑 DGAJ                                                                                                    | serviceLong                            |                       |                               |                  |
| 🗠 🚟 DGAS                                                                                                    | serviceVille                           |                       |                               |                  |
| Carter des chercher l'entrée à                                                                                                    | telephoneNumber                        |                       |                               |                  |
| 🗠 🚆 DGS modifier dans l'arbre                                                                                                    | visiteAdress1 3 - Soumet               | tez la modification   |                               |                  |
| e 🚆 ELU                                                                                                    | visiteAdress2                          |                       |                               |                  |
| PAY                                                                                                    | visiteCodePostal                       |                       |                               |                  |
| ∽ ﷺ RPRES                                                                                                    | visiteVille                            |                       |                               |                  |
|                                                                                                    | audio                                  |                       |                               |                  |
|                                                                                                    | businessCategory                       |                       |                               |                  |
|                                                                                                    | canton                                 |                       |                               | ▼                |
|                                                                                                    |                                        | _                     |                               |                  |
|                                                                                                    | Soumetti                               | e Ré-initialiser      | Changer une Classe Propriétés |                  |
| Connected To 'Idap://srvmv-aymar.cg33.fr:6669'                                                                                                    |                                        |                       |                               |                  |

Le fait de cliquer sur le bouton « Soumettre » implique une modification immédiate des données qui est répercutée aussitôt sur l'IHM de consultation de l'annuaire.

# 9.5. Déconnexion

Sélectionnez Fichier -> Se déconnecter

| 🐼 JXplorer                  |                                         |                          |              |
|-----------------------------|-----------------------------------------|--------------------------|--------------|
| Eichier Editer Voir Bookman | k Chercher <u>L</u> DIF <u>O</u> ptions | ouțils Sécur <u>i</u> té | Aide         |
| 🖋 Se <u>c</u> onnecter      |                                         |                          |              |
| 🔊 Se <u>d</u> éconnecter    |                                         | · ·                      |              |
| 🖨 Imprimer Se déconne       | ecter du serveur. Alt-D                 |                          |              |
| 🚸 Rafraichir l'arborescence | Ca Schéma                               | 📑 Vue HTML               | Editeur de   |
| Quitter                     |                                         |                          | attribute ty |

| Référence : | AIP v 1.0 - Manuel Installation (v1.6).doc | Page 32/ <b>32</b> |
|-------------|--------------------------------------------|--------------------|
|             |                                            |                    |